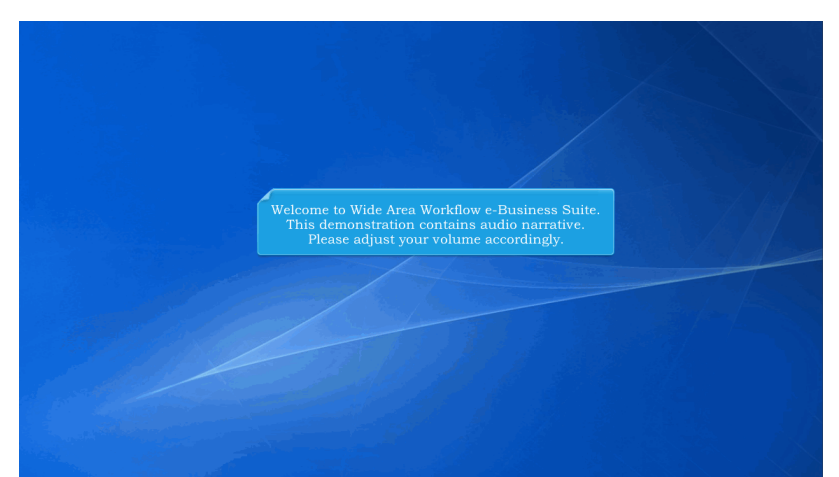

Welcome to Wide Area Workflow e-Business Suite. This demonstration contains audio narrative. Please adjust your volume accordingly.

| WideAreaWorkFlow<br><i>e</i> -Business Suite 5.11.0                                                                            |                                                                    | Register                                                                                                 | Help/Training 🚖 |
|----------------------------------------------------------------------------------------------------|--------------------------------------------------------------------|----------------------------------------------------------------------------------------------------|-----------------|
| Certificate Login                                                                                                    | System Messages                                                    |                                                                                                    |                 |
| Confilie ato Lucaia                                                                                                    | (2013-JAN-17 12:05 EDT) S                                          | stem: All Subject: Build Info Action Required! Message For: All Us                                       | ers             |
| Ceruitcale Logit                                                                                                    | Marrian                                                            | 5.11.0 Build01.01                                                                                        |                 |
|                                                                                                    | Build Date:                                                        | 06/21/2017                                                                                               |                 |
| UND REP/                                                                                                    | Application Sequer                                                 | WebSohere 8 5 5 11 (idk1 7.0, 121)                                                                       |                 |
|                                                                                                    | HTTP Server                                                        | IBM INS 8 5 5 9                                                                                          |                 |
| User ID Login                                                                                                    | Database                                                           | TW511                                                                                                    |                 |
|                                                                                                    | 001000350.                                                         |                                                                                                    |                 |
| out to cogni                                                                                                    | ETD/EDI Septer                                                     | Commodora                                                                                                |                 |
| User ID<br>This demonstration pro                                                                                              | FTPEDI Sever.<br>ETDEDI Sever. Dalbi<br>ovides an overview for a V | Commodule<br>Next: dbdddMME DA. and forth AnnienEALETDEDNRowtons<br>Vendor creating a document with Pack | data.           |
| User ID<br>This demonstration pre                                                                                              | FTPEDI Server.<br>FTDEDI Server Dath<br>ovides an overview for a V | Commodee                                                                                                 | data.           |
| User D<br>This demonstration pro                                                                                               | FIFED Sover<br>ETREN Parent Date                                   | Comode                                                                                                   | data.           |
| User D This demonstration pre Password Cogn Fregol your User 107   Forgol your Password?   Who's my Oparatizion's GMM*         | PTPED Server<br>CTOCX down Dath                                    | Comode                                                                                                   | data.           |
| Ver D<br>Pessore<br>Loon<br>Forget your User (D?)   Forget your Passwort?   Who's my<br>Organizations GAM?<br>EART EAR EAR EAR | PTFEDD Store:                                                      | Vendor creating a document with Pack                                                                     | data.           |

This demonstration provides an overview for a Vendor creating a document with Pack data.

| r Vendor Documentation Lookup Exit                                                                                                    |                                                 |        |
|----------------------------------------------------------------------------------------------------|-------------------------------------------------|--------|
| ndor - Receiving Report                                                                                                    |                                                 |        |
| stract >> Pay DoDAAC >> Document >> Routing >> Data Capture                                                                                                    |                                                 |        |
| Header Addresses Mark For Comments Line Item Pack Attachments Preview                                                                                                    | Document                                        |        |
| Pack Law<br>Your contract may require you to enter Radio Frequency<br>Identification (RFID) tag data. The Pack Tab opens the<br>Pack Data form and is where you can provide detailed<br>packaging information for the shipment.<br>The Pack Data form is used to visually create how the<br>various pallets, packages, boxes, containers, etc. of a<br>shipment are put together. | Actions<br>Add CONVENTION                       | N/D PL |
| On the Pack Data form, you have two options for<br>can either 'Pack Later' or take 'Action' creating t<br>now. We'll start by demonstrating the Pack Later                                                                                                    | a first step. You<br>he Package ID's<br>option. |        |

Your contract may require you to enter Radio Frequency Identification (RFID) tag data. The Pack Tab opens the Pack Data form and is where you can provide detailed packaging information for the shipment.

The Pack Data form is used to visually create how the various pallets, packages, boxes, containers, etc. of a shipment are put together.

On the Pack Data form, you have two options for a first step. You can either "Pack Later" or take "Action" creating the Package ID's now. We'll start by demonstrating the Pack Later option.

| iRAPT (formerly WAWF)                                                                           | User ID : |
|-------------------------------------------------------------------------------------------------|-----------|
| User Yendor Documentation Lookup Exit                                                           |           |
| Vendor - Receiving Report                                                                       |           |
| Contract >> Pay DoDAAC >> Document >>> Routing >> Data Capture                                  |           |
| Header Addresses Mark For Comments Line Item Pack Attachments Preview Document                  |           |
| ☑ Pack Later                                                                                    |           |
|                                                                                                 |           |
|                                                                                                 |           |
|                                                                                                 |           |
|                                                                                                 |           |
| The user selects the Pack Later checkboy and now has the option of "packing later" - submitting |           |
| the document and returning later to create the Packaging information. When you select the "Pack |           |
| Later" checkbox, the Add Pack and Pack CLIN buttons disappear from the page.                    |           |
| The user then adds other information on the remaining tabs and submits the document.            |           |
|                                                                                                 |           |
|                                                                                                 |           |
|                                                                                                 |           |
|                                                                                                 |           |
|                                                                                                 |           |
| Submit Save Draft Document Help                                                                 |           |

The user selects the Pack Later checkbox and now has the option of "packing later" - submitting the document and returning later to create the Packaging information. When you select the "Pack Later" checkbox, the Add Pack and Pack CLIN buttons disappear from the page.

The user then adds other information on the remaining tabs and submits the document.

| endor [ | Documents     |                 |               |               |            |               |              |             |         |                     |              |                |            |         |
|---------|---------------|-----------------|---------------|---------------|------------|---------------|--------------|-------------|---------|---------------------|--------------|----------------|------------|---------|
|         |               | from Active Fol | der (144 iten | ns, sorted by | Contract N | lumber Asce   | ending)      |             |         |                     |              |                |            |         |
| er▲ De  | elivery Order | Shipment Number | r Submitted   | Shipped       | Accepted   | Status        | Purge Recall | Change DoDA | AC Void | Pack/Transportation | Time/Quality | Invoice Number | Submitted  | Receiv  |
| 23      |               | AVJ915788       | 2015-09-21    | 2015-09-21    |            | Submitted     | B            | Yes         | ¥       | Add                 |              |                |            |         |
| 23      |               | AVJ915798       | 2015-09-18    | 2015-09-18    |            | Submitted     | B            | Yes         | ¥       | Add                 |              |                |            |         |
| 23      |               | AVJ915799       | 2015-09-18    | 2015-09-18    |            | Submitted     | B            | Yes         | ¥       |                     |              |                |            |         |
| 20      | 1274          | SHIP335         | 2015-09-04    | 2010-05-11 E  |            | Submitted     | B            | Yes         | ¥       |                     |              |                |            |         |
| 320     | 1274          | SHIP355Z        | 2015-09-04    | 2010-05-11 E  |            | Submitted     | B            | Yes         | ¥       |                     |              |                |            |         |
| 820     | 1274PCRR      | SHIP207         | 2015-08-26    | 2015-08-26    |            | Submitted     | B            | Yes         | ¥       |                     |              |                |            |         |
| 620     | 1274PCRR      | SHIP354Z        | 2015-08-26    | 2015-08-26    |            | Submitted     | B            | Yes         | ¥       |                     |              |                |            |         |
| 25      | DR1274        | INV1150         | 2015-09-08    | 2010-05-11 E  |            | Submitted     | B            | Yes         | ¥       |                     |              |                |            |         |
| 25      | DR1274        | SHIP130         | 2015-09-08    | 2010-05-11 E  |            | Submitted     | B            | Yes         | ¥       |                     |              |                |            |         |
| 25      | DR1274        | SHP1156Z        | 2015-09-08    | 2010-05-11 E  |            | Submitted     | B            | Yes         | ¥       |                     |              |                |            |         |
| 26      | 4374          | CUIDO 460       | 2045 00 00    | 2040-05-44 E  |            | C. Associated |              | Ver         | U.      |                     |              |                |            |         |
| 26      | Whon o        |                 | has had       | areatad       | with Do    |               |              | the decay   |         | all about the       |              |                |            |         |
| 27      | in the l      | lander Hist     | mas beer      | r createu     | with Fa    | ck Later      | selected,    | die docui   | nent v  | m snow up           |              | EDA1274        | 2015-09-18 | D2015-  |
| 20 1    | in the v      | rendor mist     | ory Folde     | n with at     |            | ink unde      | r the rat    |             |         |                     |              | INV0505        | 2015-08-26 | F2015-  |
| 20 12   | 74COMBOFP     | SHIP508Z        | 2015-08-26    | 2015-08-26    |            | Submitted     | B            | Yes         | ¥       |                     |              | NV0508         | 2015-08-26 | F2015-0 |
| 01      |               | PEG2347         | 2015-08-25    | 2014-08-27    |            | Resubmitted   |              |             |         |                     |              |                |            |         |
| 01      |               | SHPF111         | 2015-09-11    | 2015-09-11    |            | Resubmitted   | B            | Yes         | ¥       |                     |              |                |            |         |
| 93      |               | EKTX003         | 2015-09-08    | 2015-09-08    | 2015-09-08 | Extracted     |              |             |         |                     |              |                |            |         |
| 04      |               | FKT0004         | 2015-09-08    | 2015-09-08    | 2015-09-09 | Extracted     |              |             |         |                     |              |                |            |         |
| 04      |               | EKT0005         | 2015-09-09    | 2015-09-09    | 2015-09-09 | Extracted     |              |             |         |                     |              |                |            |         |
|         |               |                 |               |               |            |               |              |             |         |                     |              |                |            |         |

When a document has been created with Pack Later selected, the document will show up in the Vendor History Folder with an "Add" link under the "Pack/Transportation" column.

| RAPT (formerly WAWE)                |                                       |                                                     | User ID : reneescotiven |
|-------------------------------------|---------------------------------------|-----------------------------------------------------|-------------------------|
| dar i (ionneny mani)                |                                       |                                                     | Printer Frier           |
| ser Vendor Property Transfer Docume | ntation Lookup Exit                   |                                                     |                         |
| endor - Receiving Report - Pack Lat | er                                    |                                                     |                         |
| Line Item Pack Mirc Info Pro        | nder Document                         |                                                     |                         |
|                                     |                                       |                                                     |                         |
| Contract Number                     | Delivery Order                        | Shipment Number                                     | Invoice Number          |
| 1234567890123                       |                                       | AVJ915798                                           |                         |
|                                     |                                       |                                                     |                         |
| Submit without Pack Data            |                                       |                                                     |                         |
|                                     |                                       |                                                     |                         |
| Line Item Number                    | Multiple Box Pack Indicator           |                                                     |                         |
| 001                                 | N .                                   |                                                     |                         |
|                                     |                                       |                                                     |                         |
|                                     |                                       |                                                     |                         |
| _                                   |                                       |                                                     |                         |
| Th                                  |                                       | iron the History Folder regults now and             | is able to Peelr        |
| Inc                                 | e vendor selects the Add link i       | rom the mistory rolder results page and             | is able to Pack.        |
|                                     |                                       |                                                     |                         |
|                                     |                                       |                                                     |                         |
|                                     |                                       |                                                     |                         |
|                                     |                                       |                                                     |                         |
|                                     |                                       |                                                     |                         |
|                                     |                                       |                                                     |                         |
|                                     |                                       |                                                     |                         |
|                                     |                                       |                                                     |                         |
|                                     |                                       |                                                     |                         |
|                                     |                                       |                                                     |                         |
|                                     |                                       |                                                     |                         |
|                                     |                                       |                                                     |                         |
|                                     |                                       |                                                     |                         |
|                                     |                                       |                                                     |                         |
| ubmit Seve Draft Document Previous  | Help                                  |                                                     |                         |
|                                     | County & Delvery Assessibility Mand   | the Contract Contract Contract Contract             | 10                      |
|                                     | Security & Privacy Accessibility Vend | tor customer support Government customer support Fa | AQ.                     |

The Vendor selects the "Add" link from the History Folder results page and is able to Pack.

| RAPT (formerly WAWF)                                                                                                    | User ID : reneascotivend                                                                                                    |
|----------------------------------------------------------------------------------------------------|----------------------------------------------------------------------------------------------------|
| ser Vendor Property Transfer Documentation Lookup Exit                                                                                    |                                                                                                    |
| endor - Receiving Report - Pack Later                                                                                                    |                                                                                                    |
| Line Item Pack Nisc Info Preview Document                                                                                                 |                                                                                                    |
| Estimated Delivery Date                                                                                                    |                                                                                                    |
| YYYYMMDD                                                                                                    |                                                                                                    |
|                                                                                                    | Actions<br>Just                                                                                                    |
|                                                                                                    |                                                                                                    |
| You start by creating your packaging structur                                                                                             | e from the outside in. The structure will consist of a series of nested entries.                                                                                        |
| You start by creating your packaging structur<br>Packing levels can only be nested five levels (                                          | e from the outside in. The structure will consist of a series of nested entries.<br>Jayers) deep. The Department of Defense adheres to ISO standards for RPID tagging.  |
| You start by creating your packaging structur<br>Packing levels can only be nested five levels (<br>Click the "Add" link under "Actions"  | re from the outside in. The structure will consist of a series of nested entries.<br>layers) deep. The Department of Defense adheres to ISO standards for RFID tagging. |
| You start by creating your packaging structur<br>Packing levels can only be nested five levels (<br>Click the "Add" link under "Actions". | e from the outside in. The structure will consist of a series of nested entries.<br>layers) deep. The Department of Defense adheres to ISO standards for RFID tagging.  |
| You start by creating your packaging structur<br>Packing levels can only be nested five levels (<br>Click the "Add" link under "Actions". | e from the outside in. The structure will consist of a series of nested entries.<br>layers) deep. The Department of Defense adheres to ISO standards for RFID tagging.  |
| You start by creating your packaging structur<br>Packing levels can only be nested five levels (<br>Click the "Add" link under "Actions". | e from the outside in. The structure will consist of a series of nested entries.<br>layers) deep. The Department of Defense adheres to ISO standards for RFID tagging.  |
| You start by creating your packaging structur<br>Packing levels can only be nested five levels (<br>Click the "Add" link under "Actions". | re from the outside in. The structure will consist of a series of nested entries.<br>layers) deep. The Department of Defense adheres to ISO standards for RFID tagging. |
| You start by creating your packaging structur<br>Packing levels can only be nested five levels (<br>Click the "Add" link under "Actions". | re from the outside in. The structure will consist of a series of nested entries.<br>layers) deep. The Department of Defense adheres to ISO standards for RFID tagging. |
| You start by creating your packaging structur<br>Packing levels can only be nested five levels (<br>Click the "Add" link under "Actions". | re from the outside in. The structure will consist of a series of nested entries.<br>layers) deep. The Department of Defense adheres to ISO standards for RFID tagging. |

You start by creating your packaging structure from the outside in. The structure will consist of a series of nested entries.

Packing levels can only be nested five levels (layers) deep. The Department of Defense adheres to ISO standards for RFID tagging.

Click the "Add" link under "Actions".

| an i (ioimen)              | y WAWF)                       |                                         | Printer                                                |
|----------------------------|-------------------------------|-----------------------------------------|--------------------------------------------------------|
| ser Vendor Property        | Iransfer Documentation        | Lookup Exit                             |                                                        |
| endor - Receiving R        | eport - Pack Later            |                                         |                                                        |
| Line Item Pack             | Misc Info Preview Doc         | cument                                  |                                                        |
| F. d (D. P D.              |                               |                                         |                                                        |
| Estimated Delivery Da      |                               |                                         |                                                        |
|                            |                               |                                         |                                                        |
| Package Type               | Pack                          | kage ID                                 | Actions                                                |
| RFID - Radio Frequency Ide | entification (Passive) 💌 A000 | 3000000000001                           | Seve Cancel                                            |
|                            |                               |                                         |                                                        |
|                            |                               |                                         |                                                        |
|                            |                               |                                         |                                                        |
|                            | Anna                          |                                         |                                                        |
|                            | We have entere                | ed A00000000000000001 as our l          | Package ID. This is our first box for packing.         |
|                            |                               |                                         |                                                        |
|                            | The Package IL                | D for type "RFID" must have a len       | hgth of exactly 16, 24, 32, or 64. The only characters |
|                            | allowed are nu                | merais 0-9 and letters A-F. No sp       | paces and no special characters are allowed.           |
|                            |                               |                                         |                                                        |
|                            | Click the Save                | e link under the Actions.               |                                                        |
|                            |                               |                                         |                                                        |
|                            |                               |                                         |                                                        |
|                            |                               |                                         |                                                        |
|                            |                               |                                         |                                                        |
|                            |                               |                                         |                                                        |
|                            |                               |                                         |                                                        |
|                            |                               |                                         |                                                        |
|                            |                               |                                         |                                                        |
| leip                       |                               |                                         |                                                        |
| leip                       |                               | Country Devenue Annual Marco Vandor Cou |                                                        |

We have entered A0000000000000001 as our Package ID. This is our first box for packing.

The Package ID for type "RFID" must have a length of exactly 16, 24, 32, or 64. The only characters allowed are numerals 0-9 and letters A-F. No spaces and no special characters are allowed.

Click the "Save" link under the Actions.

| RAPI (formerly WAWF)                            |                                                                | User ID : Teneesconv<br>Printer                  |
|-------------------------------------------------|----------------------------------------------------------------|--------------------------------------------------|
| User Vendor Property Transfer Documents         | ntion Lookup Exit                                              |                                                  |
| Vendor - Receiving Report - Pack Later          | 1                                                              |                                                  |
| Line Item Pack Misc Info Previ                  | ew Document                                                    |                                                  |
| ERROR: Pack ID 'A000000000000001' must be 16,   | 24, 32, or 64 characters in length if the Pack Type is 'RFID'. | Any errors are displayed in the message section. |
| Estimated Delivery Date                         |                                                                | · · · · ·                                        |
| YYYYMMDD                                        |                                                                |                                                  |
|                                                 |                                                                |                                                  |
| Package Type                                    | Package ID                                                     | Actions                                          |
| RFID - Radio Frequency Identification (Passive) | A0000000000000001                                              | Save Cancel                                      |
|                                                 |                                                                |                                                  |
|                                                 |                                                                |                                                  |
|                                                 |                                                                |                                                  |
|                                                 |                                                                |                                                  |
|                                                 |                                                                |                                                  |
|                                                 |                                                                |                                                  |
|                                                 |                                                                |                                                  |
|                                                 |                                                                |                                                  |
|                                                 | Fix the errors and click the "                                 | Save" link under "Actions".                      |
|                                                 |                                                                |                                                  |
|                                                 |                                                                |                                                  |
|                                                 |                                                                |                                                  |
|                                                 |                                                                |                                                  |
|                                                 |                                                                |                                                  |
|                                                 |                                                                |                                                  |
|                                                 |                                                                |                                                  |
|                                                 |                                                                |                                                  |
|                                                 |                                                                |                                                  |
|                                                 |                                                                |                                                  |
|                                                 |                                                                |                                                  |
|                                                 |                                                                |                                                  |
|                                                 |                                                                |                                                  |

Any errors are displayed in the message section. Fix the errors and click the "Save" link under "Actions".

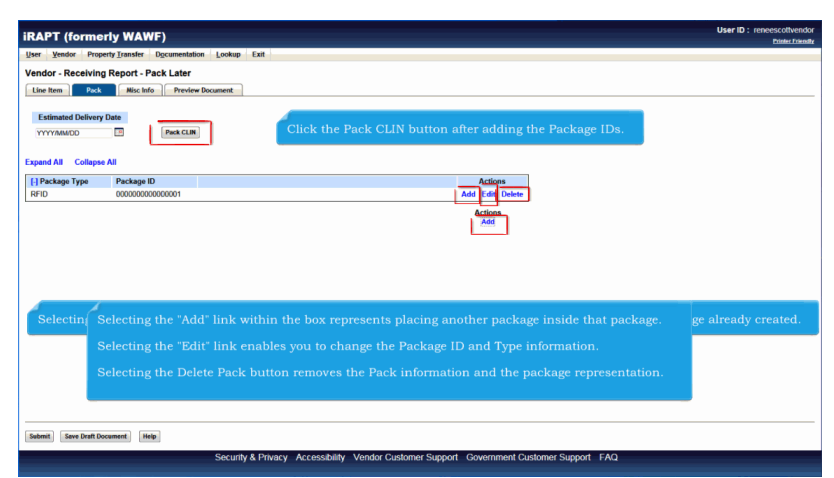

Selecting the Add Package ID button outside the package represents putting another package beside the package already created. Selecting the "Add" link within the box represents placing another package inside that package.

Selecting the "Edit" link enables you to change the Package ID and Type information.

Selecting the Delete Pack button removes the Pack information and the package representation. Click the Pack CLIN button after adding the Package IDs.

| iser <u>V</u> en | dor Property Transfe | Documentation | Lookup | Exit         |                   |               |          |  |  |
|------------------|----------------------|---------------|--------|--------------|-------------------|---------------|----------|--|--|
| IN/SLIN (        | Data                 |               |        |              |                   |               |          |  |  |
| = Required I     | Fields               |               |        |              |                   |               |          |  |  |
| Item No          | Product/Servic       | 2 ID          | UID    | Qty. Shipped | Total Qty. Packed | Difference    | Actions  |  |  |
| 0001             | 1234567890123        |               | N      | 50           | 0                 | 50            | .—       |  |  |
|                  |                      |               |        |              |                   |               | Add      |  |  |
|                  |                      |               |        |              |                   |               |          |  |  |
|                  |                      |               |        |              |                   |               |          |  |  |
|                  |                      |               |        |              |                   |               |          |  |  |
|                  |                      |               |        |              |                   |               |          |  |  |
|                  |                      |               |        |              |                   |               |          |  |  |
|                  |                      |               |        |              |                   |               |          |  |  |
|                  |                      |               |        |              |                   |               |          |  |  |
|                  |                      |               |        |              |                   |               |          |  |  |
|                  |                      |               |        |              |                   |               |          |  |  |
|                  |                      |               |        |              |                   |               |          |  |  |
|                  |                      |               |        | Click t      | he "Add" link und | der "Actions" | to pack. |  |  |
|                  |                      |               |        | Click t      | he "Add" link und | der "Actions" | to pack. |  |  |
|                  |                      |               |        | Click t      | he "Add" link und | der "Actions" | to pack. |  |  |
|                  |                      |               |        | Click ti     | he "Add" link und | der "Actions" | to pack. |  |  |
|                  |                      |               |        | Click ti     | he "Add" link und | der "Actions" | to pack. |  |  |
|                  |                      |               |        | Click t      | he "Add" link und | der "Actions" | to pack. |  |  |
|                  |                      |               |        | Click tl     | he "Add" link und | der "Actions" | to pack. |  |  |
|                  |                      |               |        | Click t      | he "Add" link und | der "Actions" | to pack. |  |  |
|                  |                      |               |        | Click t      | he "Add" link und | der "Actions" | to pack. |  |  |
|                  |                      |               |        | Click t      | he "Add" link und | der "Actions" | to pack. |  |  |
|                  |                      |               |        | Click t      | he "Add" link und | der "Actions" | to pack. |  |  |
|                  |                      |               |        | Click t      | he "Add" link und | der "Actions" | to pack. |  |  |
|                  |                      |               |        | Click th     | he "Add" link und | der "Actions" | to pack. |  |  |
|                  |                      |               |        | Click t      | he "Add" link und | der "Actions" | to pack. |  |  |
|                  |                      |               |        | Click t      | he "Add" link und | der "Actions" | to pack. |  |  |
|                  |                      |               |        | Click t      | he "Add" link und | der "Actions" | to pack. |  |  |
|                  |                      |               |        | Click t      | he "Add" link und | der "Actions" | to pack. |  |  |
|                  |                      |               |        | Click t      | he "Add" link und | der "Actions" | to pack. |  |  |
|                  |                      |               |        | Click t      | he "Add" link und | der "Actions" | to pack. |  |  |
|                  |                      |               |        | Click t      | he "Add" link und | der "Actions" | to pack. |  |  |
|                  |                      |               |        | Click t      | he "Add" link und | der "Actions" | to pack. |  |  |
|                  |                      |               |        | Click t      | he "Add" link une | der "Actions" | to pack. |  |  |

Click the "Add" link under "Actions" to pack.

| NAPI (IG           | rmerly WAWF)             |            |                 |                  |                                       |              |  | Printer Frier |
|--------------------|--------------------------|------------|-----------------|------------------|---------------------------------------|--------------|--|---------------|
| User Vendor        | Property Transfer Docume | ntation Lo | okup Exit       |                  |                                       |              |  |               |
| .IN/SLIN Dat       | a                        |            |                 |                  |                                       |              |  |               |
|                    |                          |            |                 |                  |                                       |              |  |               |
| * = Required Field | Bredent/Convine ID       | 180        | Obs Shinned     | Total Oty Deskad | Difference                            | Antines      |  |               |
| 0001               | 1234567890123            | N          | 60              | 0                | 50                                    | Actions      |  |               |
| 1                  | Package ID               |            | Quantity Packed | - î              |                                       | _            |  |               |
| - 1                | 000000000000001          |            | 50              |                  |                                       | Save Cancel  |  |               |
|                    |                          |            |                 |                  |                                       |              |  |               |
|                    |                          |            |                 |                  |                                       |              |  |               |
| Select             | the Package ID.          |            | r the Quanti    | ty Packed.       | Click the "                           |              |  |               |
|                    | 0                        |            |                 |                  | Click the s                           | save mik unu |  |               |
|                    |                          |            |                 |                  | · · · · · · · · · · · · · · · · · · · |              |  |               |
|                    |                          |            |                 |                  |                                       |              |  |               |
|                    |                          |            |                 |                  |                                       |              |  |               |
|                    |                          |            |                 |                  |                                       |              |  |               |
|                    |                          |            |                 |                  |                                       |              |  |               |
|                    |                          |            |                 |                  |                                       |              |  |               |
|                    |                          |            |                 |                  |                                       |              |  |               |
|                    |                          |            |                 |                  |                                       |              |  |               |
|                    |                          |            |                 |                  |                                       |              |  |               |
|                    |                          |            |                 |                  |                                       |              |  |               |
|                    |                          |            |                 |                  |                                       |              |  |               |
|                    |                          |            |                 |                  |                                       |              |  |               |
|                    |                          |            |                 |                  |                                       |              |  |               |
|                    |                          |            |                 |                  |                                       |              |  |               |
|                    |                          |            |                 |                  |                                       |              |  |               |
|                    |                          |            |                 |                  |                                       |              |  |               |
| Help               |                          |            |                 |                  |                                       |              |  |               |

Select the Package ID.Enter the Quantity Packed.Click the "Save" link under "Actions".

| RAPT (for       | rmerly WAWF)                             |                        |                                 |                                      |                                    |                            |                                    |                            | B |
|-----------------|------------------------------------------|------------------------|---------------------------------|--------------------------------------|------------------------------------|----------------------------|------------------------------------|----------------------------|---|
| ver Vendor      | Property Transfer Docume                 | ntation Look           | sup Exit                        |                                      |                                    |                            |                                    |                            |   |
| N/SI IN Data    |                                          |                        |                                 |                                      |                                    |                            |                                    |                            |   |
| N/SLIN Data     |                                          |                        |                                 |                                      |                                    |                            |                                    |                            |   |
| Required Fields |                                          |                        |                                 |                                      |                                    |                            |                                    |                            |   |
| Item No         | Product/Service ID                       | UID                    | Qty. Shipped                    | Total Qty. Packed                    | Difference                         | Actions                    |                                    |                            |   |
| 0001            | 1234567890123                            | N                      | 60                              | 50                                   | 0                                  |                            |                                    |                            |   |
|                 | Package ID                               |                        | Quantity Packed                 |                                      |                                    |                            |                                    |                            |   |
|                 | 0000000000000001                         |                        | 50                              |                                      |                                    | Edit Delete                |                                    |                            |   |
|                 |                                          |                        |                                 |                                      |                                    |                            |                                    |                            |   |
|                 |                                          |                        |                                 |                                      |                                    |                            |                                    |                            |   |
|                 | Note: The "Add"<br>Number. Once t        | link un<br>here is a   | der "Actions'<br>difference o   | " is shown for a<br>f zero, the "Add | ny Item No. wh<br>" link goes awa  | en there is<br>y since the | a difference ir<br>e is nothing r  | that Item<br>nore to pack. |   |
|                 | <b>Note:</b> The "Add"<br>Number. Once t | link un<br>here is a   | der "Actions'<br>difference o   | " is shown for a<br>f zero, the "Add | ny Item No. wh<br>" link goes awa  | en there is<br>y since the | a difference ir<br>e is nothing r  | that Item<br>nore to pack. |   |
|                 | <b>Note:</b> The "Add"<br>Number. Once t | ' link un<br>here is a | der "Actions'<br>ı difference o | " is shown for a<br>f zero, the "Add | ny Item No. wh<br>" link goes awa  | en there is<br>y since the | a difference ir<br>e is nothing r  | that Item<br>nore to pack. |   |
| l               | <b>Note:</b> The "Add"<br>Number. Once t | ' link un<br>here is a | der "Actions"<br>i difference o | " is shown for a<br>f zero, the "Add | ny Item No. wh<br>" link goes awa  | en there is<br>y since the | a difference ir<br>e is nothing r  | that Item<br>nore to pack. |   |
|                 | Note: The "Add"<br>Number. Once t        | ' link un<br>here is a | der "Actions"<br>( difference o | " is shown for a                     | ny Item No. wh<br>" link goes awa  | en there is<br>y since the | a difference ir<br>re is nothing r | that Item<br>nore to pack. |   |
|                 | Note: The "Add<br>Number. Once t         | ' link un<br>here is a | der "Actions"<br>i difference o | " is shown for a                     | ny Item No. wh<br>'' link goes awa | en there is<br>y since the | a difference ir<br>e is nothing r  | that Item<br>nore to pack. |   |

Note: The "Add" link under "Actions" is shown for any Item No. when there is a difference in that Item Number. Once there is a difference of zero, the "Add" link goes away since there is nothing more to pack.

| RAPT (formerly WAWF)       Use 000 monotomerly on the commentation (use or the commentation (use or the co                                                                                                    |                                                         |                                       |                           |
|----------------------------------------------------------------------------------------------------|---------------------------------------------------------|---------------------------------------|---------------------------|
| CARLEY (CONTROLY TAKENT) Contractions<br>(index Percenting Report - Pack Later<br>Extinated Delivery Dol<br>VeryWandor Do<br>CLIK 001 Quanty: 50<br>CLIK 001 Quanty: 50<br>CLIK 001 QUANTY: 50<br>CLIK 001 QUANTY: 50<br>CLIK 001 QUANTY: 5                                                                                                    | DADT (formarks WAWE)                                    |                                       | User ID : reneescotivendo |
| The user is done packing for this shipment and clicks the "Submit" button.                                                                                                    | IKAFI (IOIMENY WAWF)                                    |                                       | Printer Friendl           |
| Tendor - Receiving Report - Pack Later         Late time / Pack         Catinate Debutyry Die         VeryNaaktO         Catinate Type         Package Jype         Cutw 001 Countyr, 50         Cutw 001 Countyr, 50    Actions Actions Actio                                                                                                    | User Vendor Property Transfer Documentation Lookup Exit |                                       |                           |
| Table To the the Prove Deserved  The table of the prove Deserved  The table of the table of the table of the table of the table of the table of the table of table of                                                                                                    | Vendor - Receiving Report - Pack Later                  |                                       |                           |
| Line The Text Prove Reader Line Prove Reader Line Control Reader Line Reader Line Reader Line Reader Line Reader Line Reader Line Reader Line Reader Line Reader Line Cathering Cathering for Control Reader Line Reader Line                                                                                                    |                                                         |                                       |                           |
| Extinuing Date<br>TYTINAL CO TO THE CALL<br>Spand AT Colores AT<br>(Friedus Type Processor 0<br>CLIK: 0001 Quantity: 50<br>The user is done packing for this shipment and clicks the "Submit" button.                                                                                                    | Line Item Pack Misc Info Preview Document               |                                       |                           |
| International Control International Control                                                                                                    |                                                         |                                       |                           |
| WYYAARDO       Image: A close at a close at a cl                                                                                                    | Estimated Delivery Date                                 |                                       |                           |
| Spend Ni       Colleges Al         [1] Petage Type       Petage ID         SPID       Add Eds Dates         CLW       Cumothy: 50    Actions Actions                                                                                                    | YYYYMMDD Pack CLIN                                      |                                       |                           |
|                                                                                                    |                                                         |                                       |                           |
| (1) Petage D Addies<br>0000000000000 Add Est Date<br>CUK 0001 Country fo<br>Add Est Date<br>Add Est Date<br>Ad                                                                                                    | Expand All Collapse All                                 |                                       |                           |
| Add ten Deber<br>Cuk 001 Genety: 50 Actions<br>Add Sen Deber<br>Add Sen Deber<br>Add Sen                                                                                                    | [] Dackana Tuna Dackana ID                              | Actions                               |                           |
| CLIN 0001 Generative 50<br>Actions<br>Actions<br>Actio     | PEID 0000000000000                                      | Add Edit Dalata                       |                           |
| Actions<br>Actions<br>Act | CLIN: 0001 Operative 50                                 |                                       |                           |
| Actions<br>Meterson and clicks the "Submit" button.                                                                                                    | CLIR, OUT Guinny, Jo                                    |                                       |                           |
| The user is done packing for this shipment and clicks the "Submit" button.                                                                                                    |                                                         | Actions                               |                           |
| The user is done packing for this shipment and clicks the "Submit" button.                                                                                                    |                                                         | POOL                                  |                           |
| The user is done packing for this shipment and clicks the "Submit" button.                                                                                                    |                                                         |                                       |                           |
|                                                                                                    | The year is done peoking for this chipment a            | and aliaba the "Submit" button        |                           |
|                                                                                                    | The user is done packing for this simplicent a          | and checks the Sublint button.        |                           |
|                                                                                                    |                                                         |                                       |                           |
|                                                                                                    |                                                         |                                       |                           |
|                                                                                                    |                                                         |                                       |                           |
|                                                                                                    |                                                         |                                       |                           |
|                                                                                                    |                                                         |                                       |                           |
|                                                                                                    |                                                         |                                       |                           |
|                                                                                                    |                                                         |                                       |                           |
| Territoria (Inc.)                                                                                                    |                                                         |                                       |                           |
| Land Toron Toron Toron Links                                                                                                    |                                                         |                                       |                           |
| Land Case Red Downsort State                                                                                                    |                                                         |                                       |                           |
| Submit Save Draft Document Hain                                                                                                    |                                                         |                                       |                           |
| And and a second second se                                                                                                    | Submit Save Draft Document Help                         |                                       |                           |
| Security & Privacy Accessibility Vendor Customer Support Government Customer Support FAQ                                                                                                    | Security & Privacy Accessibility Vendor Customer Sup    | pport Government Customer Support FAQ |                           |

The user is done packing for this shipment and clicks the "Submit" button.

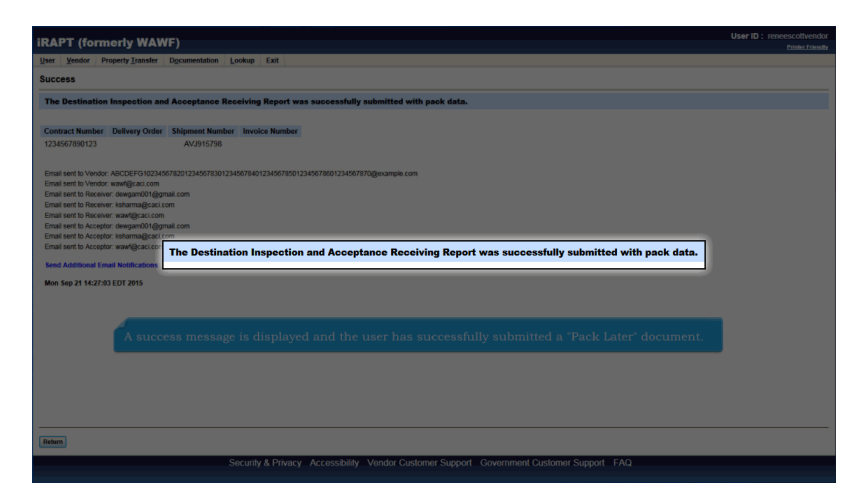

A success message is displayed and the user has successfully submitted a "Pack Later" document.

| Iser Vendor                                                                                                    | Property Transfer Do                                                                                                    | umentation L                                     | ookup Exit                                        |                                                  |                       |                                           |                                                    |                      |                                                           |           |         |  |
|----------------------------------------------------------------------------------------------------|----------------------------------------------------------------------------------------------------|--------------------------------------------------|---------------------------------------------------|--------------------------------------------------|-----------------------|-------------------------------------------|----------------------------------------------------|----------------------|-----------------------------------------------------------|-----------|---------|--|
| /endor - Re                                                                                                    | eceiving Report                                                                                                    |                                                  |                                                   |                                                  |                       |                                           |                                                    |                      |                                                           |           |         |  |
| ontract >> Pa                                                                                                    | av DoDAAC >> Document >>                                                                                                    | Routing >> Dat                                   | a Capture                                         |                                                  |                       |                                           |                                                    |                      |                                                           |           |         |  |
| Header                                                                                                    | Addresses Mark For                                                                                                    | Comments                                         | ine Item Pack                                     | Attachments                                      | Preview Door          | ument                                     |                                                    |                      |                                                           |           |         |  |
| t least one Line                                                                                                    | e ltern is required                                                                                                    |                                                  |                                                   | 1                                                |                       |                                           |                                                    |                      |                                                           |           |         |  |
| AAI                                                                                                    | SDN                                                                                                    | ACRN                                             |                                                   |                                                  |                       |                                           |                                                    |                      |                                                           |           |         |  |
|                                                                                                    |                                                                                                    |                                                  | clear                                             |                                                  |                       |                                           |                                                    |                      |                                                           |           |         |  |
| Special Pack                                                                                                    | kage Markings / Special Har                                                                                                    | dling Requirem                                   | ents                                              |                                                  |                       |                                           |                                                    |                      |                                                           |           |         |  |
| Bulky Article<br>Bunker Adjust<br>Bunker Adjust<br>Conductivity/A                                                                                                    | tment - 20 Foot Container<br>tment - 40 Foot Container                                                                             | ÷                                                |                                                   |                                                  |                       |                                           |                                                    |                      |                                                           |           |         |  |
| Electronic Equ<br>Endorsed<br>Environ<br>Exces                                                                                                    | n-Special<br>upment Transfer                                                                                                    | stration                                         | shows an                                          | example of i                                     | nacking w             | ith 2 line it                             | ems, with                                          | n 1 li               | ne item c                                                 | ontainina | y UIDs. |  |
| Decementation<br>Electronic Equ<br>Endorsed<br>Environ<br>Exces T1<br>Other Specia                                                                                                    | n-special<br>upment Transfer<br>he next demor<br>af Package Markings / Spec<br>letails                                             | Istration                                        | shows an<br>puirements                            | example of j                                     | packing w             | ith 2 line it                             | ems, with                                          | 1 li                 | ne item c                                                 | ontaining | g UIDs. |  |
| Decimentation<br>Electronic Equ<br>Environ<br>Exces T1<br>Exces T1<br>Other Specia                                                                                                    | n - Special<br>upment Transfer<br>he next demor<br>af Package Markings / Spec<br>letails<br>Product/Service ID                     | ustration<br>ial Handling Rec                    | shows an<br>guirements<br>Qty. Shipped            | example of j                                     | packing wi            | unit Price (5)                            | ems, with                                          | n 1 li               | ne item c<br>Actions                                      | ontaining | g UIDs. |  |
| Decimentation<br>Electronic electronic electronic<br>Environ<br>Exces T1<br>Exces T1<br>Other Specia<br>ine Item Do<br>Item No.<br>0001                                                                                                    | n - Special<br>upsmert Transfer<br>he next demon<br>al Package Markings / Spec<br>Hetails<br>Product/Service ID<br>1234567830123   | Astration<br>Ial Handling Rec<br>Qualifier<br>A3 | shows an<br>puirements<br>Qty. Shipped<br>500     | example of p<br>Unit of Measure<br>Each          | uofM Code<br>EA       | th 2 line it<br>Unit Price (\$)<br>925.00 | ems, with<br>Amount (\$)<br>462,500 00             | uid<br>N             | ne item c<br>Actions<br>Edit Dekte                        | ontaining | g UIDs. |  |
| Decomentation<br>Electronic Equ<br>Endrosed TI<br>Excess TI<br>Other Specia<br>ine Item Do<br>Item No.<br>0001<br>0002                                                                                                    | n - Special<br>ment Transfer<br>he next demon<br>af Package Markings / Spec<br>Hetails<br>Product/Service ID<br>123456789012345    | Qualifier<br>A3<br>A3                            | shows an<br>uirements<br>Qty. Shipped<br>500<br>1 | example of j<br>Junit of Measure<br>Each<br>Each | UolM Code<br>EA<br>EA | unit Price (5)<br>925.00<br>1,018.00      | ems, with<br>Amount (\$)<br>462,500 00<br>1,018.00 | ulD<br>Y             | ne item c<br>Actions<br>Edit Delete<br>Edit Delete        | ontaining | g UIDs. |  |
| International Content in the international Content in the international Co | n - Special<br>Menerit Transfer<br>he next demon<br>af Package Markings / Spec<br>Hetalls<br>Product/Service ID<br>123456789012345 | Qualifier<br>A3<br>A3                            | shows an<br>uurements<br>Qty. Shipped<br>500<br>1 | example of j<br>Unit of Measure<br>Each<br>Each  | UolM Code<br>EA<br>EA | Unit Price (\$)<br>925.00<br>1,018.00     | ems, with<br>Amount (5)<br>462,500.00<br>1,018.00  | uld<br>VID<br>N<br>Y | ne item c<br>Actions<br>Edit Delete<br>Edit Delete<br>Add | ontaining | g UIDs. |  |

The next demonstration shows an example of packing with 2 line items, with 1 line item containing UIDs.

| /endor - Re                     | eceiving Report                       | - Routine Da     | a Capture     |                    |             |                 |             |     |                        |  |
|---------------------------------|---------------------------------------|------------------|---------------|--------------------|-------------|-----------------|-------------|-----|------------------------|--|
| Header                          | Addresses Mark For                    | Comments         | ine Item Pack | Attachments        | Preview Doc | ument           |             |     |                        |  |
| t least one Line                | e Item is required                    |                  |               | _                  |             |                 |             |     |                        |  |
| AAI                             | SDN                                   | ACRN             |               |                    |             |                 |             |     |                        |  |
|                                 |                                       |                  | clear         |                    |             |                 |             |     |                        |  |
| Consid Deal                     | and Machines / Consist No.            | ulling Decesions |               |                    |             |                 |             |     |                        |  |
| Opecal Paci                     | waye markings / Special Hal           | ioning requirem  | ents          |                    |             |                 |             |     |                        |  |
| Bunker Adjust                   | ment - 20 Foot Container              | ĥ G              | a             |                    |             |                 |             |     |                        |  |
| Bunker Adjust<br>Conductivity/A | Iment - 40 Foot Container             | = 6              |               |                    |             |                 |             |     |                        |  |
| Documentatio                    | n - Special                           | 16               |               | The user           |             | to the "Pack"   | tab.        |     |                        |  |
| Electronic Eq<br>Endorsed as    | upment Transfer<br>Hazardous Material |                  |               |                    |             |                 |             |     |                        |  |
| Environmenta                    | Control Limits                        |                  | 6             |                    |             |                 |             |     |                        |  |
| Excessive We                    | sight .                               | -                |               |                    |             |                 |             |     |                        |  |
| Other Specie                    | al Package Markings / Spec            | ial Handling Re  | uirements     |                    |             |                 |             |     |                        |  |
|                                 |                                       |                  |               |                    |             |                 |             |     |                        |  |
|                                 |                                       |                  |               |                    |             |                 |             |     |                        |  |
| ine Item D                      | atalla                                |                  |               |                    |             |                 |             |     |                        |  |
| here No.                        | Deschart/Escales ID                   | Ourline          | Obs Shinned   | Unit of Management | U-BI C-d-   | Unit Onland (P) | A           | 100 | A-11                   |  |
| norm ruo.                       | 1234567800123                         | Qualitier        | cay. Snipped  | Control measure    | Code        | Onit Price (5)  | Amount (\$) | UID | Actions<br>Edit Delete |  |
| 0001                            | 1234307030123                         | A3               | 500           | Each               | EA          | 1 018 00        | 462,500.00  | V   | Edit Delete            |  |
| 0001                            | 123400700012340                       | 70               |               | Cacil              | DA          | 1,010.00        | 1,010.00    |     | Con Delete             |  |
| 0001<br>0002                    |                                       |                  |               |                    |             |                 |             |     | A400                   |  |
| 0001<br>0002                    |                                       |                  |               |                    |             |                 |             |     |                        |  |
| 0001<br>0002                    |                                       |                  |               |                    |             |                 |             |     |                        |  |
| 0001<br>0002                    |                                       |                  |               |                    |             |                 |             |     |                        |  |
| 0001<br>0002                    |                                       |                  |               |                    |             |                 |             |     |                        |  |

The user navigates to the "Pack" tab.

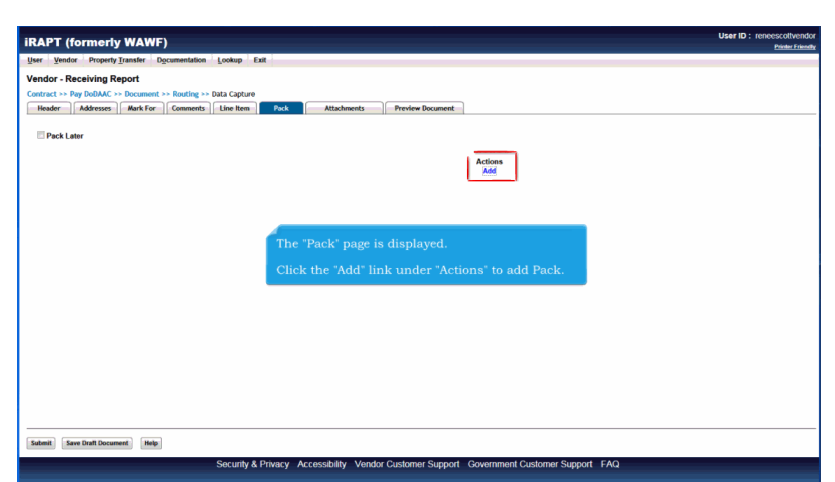

The "Pack" page is displayed.

Click the "Add" link under "Actions" to add Pack.

## **RFIDOverview**

| Ver Verder Property Treaster Opconnentation Lookup Est Verder Receiving Report Verder Receiving Report Verder Receiving Report Verder Receiving Report Verder Receiving Receiving Verder Verder Booment Verder Receiving Receiving Verder Verder Verder Booment Verder Teaster Preservery Interfactor (Passive) Verder Verder Verde       |                                                                                                    |                                                                                                | User ID : reneesco |
|----------------------------------------------------------------------------------------------------|----------------------------------------------------------------------------------------------------|------------------------------------------------------------------------------------------------|--------------------|
| endor - Receiving Report antanct -> Rey Boldwid: -> Data Capture Neder: Adverse: Revi For Comments Libre Item Pack Attachments Preview Bocament Peckage Type Peckage Type Peck      | Jser Vendor Property Transfer Documen                                                                           | intation Lookup Exit                                                                           |                    |
| Address - Neg DRAMAC -> Decement -> Data Capture<br>Medicar -> Medicare -> Capture -> Data Capture<br>Package Type<br>RetCo.proc -> Decement -> Decement -> | endor - Receiving Report                                                                                        |                                                                                                |                    |
| Reader     Read For     Comments     Like Item     Pack     Attachments     Preview Document       Package Type     Package ID     Actions       RPID - Factor Frequency Identification (Passival)     A0000000000001     Save     Sancel                                                                                                    | contract >> Pay DoDAAC >> Document >> Rout                                                                      | uting >> Data Capture                                                                          |                    |
| Package Type Package ID Actions 9870 - Rado Frequercy Lemma Carlo Passiva (C) A000000000001 Save Sanced                                                                                                    | Header Addresses Mark For Com                                                                                   | nments Line Item Pack Attachments Preview Document                                             |                    |
| Package Type Package ID Actions INFO - Ratio Reserve ( Service and Actions) Accommon Actions Accommon Actions Accommon Action      |                                                                                                    |                                                                                                |                    |
| Package Type Package ID Actions<br>RPID - Rado Frequency Identification (Passive) Accidence<br>RPID - Rado Frequency Identification (Passive) Accidence<br>Accidence<br>Save Cascel                                                                                                    |                                                                                                    |                                                                                                |                    |
| RRID - Radio Frequency Identification (Passive)  A00000000000001 Save Cancel                                                                                                    | Package Type                                                                                                    | Package ID <u>Actions</u>                                                                      |                    |
|                                                                                                    | RFID - Radio Frequency Identification (Passive)                                                                 | A0000000000001 Save Cancel                                                                     |                    |
|                                                                                                    |                                                                                                    |                                                                                                |                    |
|                                                                                                    |                                                                                                    |                                                                                                |                    |
|                                                                                                    |                                                                                                    |                                                                                                |                    |
|                                                                                                    |                                                                                                    |                                                                                                |                    |
|                                                                                                    |                                                                                                    |                                                                                                |                    |
|                                                                                                    |                                                                                                    |                                                                                                |                    |
|                                                                                                    |                                                                                                    |                                                                                                |                    |
|                                                                                                    |                                                                                                    |                                                                                                |                    |
|                                                                                                    |                                                                                                    |                                                                                                |                    |
|                                                                                                    |                                                                                                    |                                                                                                |                    |
|                                                                                                    |                                                                                                    |                                                                                                |                    |
|                                                                                                    |                                                                                                    |                                                                                                |                    |
|                                                                                                    |                                                                                                    |                                                                                                |                    |
|                                                                                                    |                                                                                                    |                                                                                                |                    |
|                                                                                                    |                                                                                                    |                                                                                                |                    |
|                                                                                                    |                                                                                                    |                                                                                                |                    |
|                                                                                                    |                                                                                                    |                                                                                                |                    |
|                                                                                                    |                                                                                                    |                                                                                                | _                  |
|                                                                                                    |                                                                                                    |                                                                                                |                    |
|                                                                                                    | The second second second second second second second second second second second second second second second se | Designer (De and slider des "Cours" lieb under "Antique" to sour des Designer (De antonio      |                    |
| The user enters Package IDs and clicks the "Save" link under "Actions" to save the Package IDs entered.                                                                                                    | The user enters I                                                                                               | Package IDs and clicks the "Save" link under "Actions" to save the Package IDs entered.        |                    |
| The user enters Package IDs and clicks the "Save" link under "Actions" to save the Package IDs entered.                                                                                                    | The user enters l                                                                                               | Package IDs and clicks the "Save" link under "Actions" to save the Package IDs entered.        |                    |
| The user enters Package IDs and clicks the "Save" link under "Actions" to save the Package IDs entered.                                                                                                    | The user enters l                                                                                               | Package IDs and clicks the 'Save' link under 'Actions' to save the Package IDs entered.        |                    |
| The user enters Package IDs and clicks the "Save" link under "Actions" to save the Package IDs entered.                                                                                                    | The user enters I                                                                                               | Package IDs and clicks the "Save" link under "Actions" to save the Package IDs entered.        |                    |
| The user enters Package IDs and clicks the "Save" link under "Actions" to save the Package IDs entered.                                                                                                    | The user enters I                                                                                               | Package IDs and clicks the "Save" link under "Actions" to save the Package IDs entered.        |                    |
| The user enters Package IDs and clicks the "Save" link under "Actions" to save the Package IDs entered.                                                                                                    | The user enters I                                                                                               | Package IDs and clicks the 'Save' link under 'Actions' to save the Package IDs entered.        |                    |
| The user enters Package IDs and clicks the "Save" link under "Actions" to save the Package IDs entered.                                                                                                    | The user enters I                                                                                               | Package IDs and clicks the "Save" link under "Actions" to save the Package IDs entered.        |                    |
| The user enters Package IDs and clicks the "Save" link under "Actions" to save the Package IDs entered.                                                                                                    | The user enters i                                                                                               | Package IDs and clicks the "Save" link under "Actions" to save the Package IDs entered.        |                    |
| The user enters Package IDs and clicks the "Save" link under "Actions" to save the Package IDs entered.                                                                                                    | The user enters i                                                                                               | Package IDs and clicks the "Save" link under "Actions" to save the Package IDs entered.        |                    |
| The user enters Package IDs and clicks the "Save" link under "Actions" to save the Package IDs entered.                                                                                                    | The user enters i                                                                                               | Package IDs and clicks the 'Save' link under 'Actions' to save the Package IDs entered. $\neg$ |                    |
| The user enters Package IDs and clicks the "Save" link under "Actions" to save the Package IDs entered.                                                                                                    | The user enters i                                                                                               | Package IDs and clicks the "Save" link under "Actions" to save the Package IDs entered.        | I                  |
| The user enters Package IDs and clicks the "Save" link under "Actions" to save the Package IDs entered.                                                                                                    | The user enters t                                                                                               | Package IDs and clicks the "Save" link under "Actions" to save the Package IDs entered.        | I                  |
| The user enters Package IDs and clicks the "Save" link under "Actions" to save the Package IDs entered.                                                                                                    | The user enters i                                                                                               | Package IDs and clicks the 'Save' link under 'Actions' to save the Package IDs entered.        | I                  |
| The user enters Package IDs and clicks the "Save" link under "Actions" to save the Package IDs entered.                                                                                                    | The user enters i                                                                                               | Package IDs and clicks the "Save" link under "Actions" to save the Package IDs entered.        | I                  |
| The user enters Package IDs and clicks the "Save" link under "Actions" to save the Package IDs entered.                                                                                                    | The user enters (                                                                                               | Package IDs and clicks the "Save" link under "Actions" to save the Package IDs entered.        | I                  |
| The user enters Package IDs and clicks the "Save" link under "Actions" to save the Package IDs entered.                                                                                                    | The user enters                                                                                                 | Package IDs and clicks the "Save" link under "Actions" to save the Package IDs entered.        | I                  |
| The user enters Package IDs and clicks the "Save" link under "Actions" to save the Package IDs entered.                                                                                                    | The user enters                                                                                                 | Package IDs and clicks the 'Save' link under 'Actions' to save the Package IDs entered.        | I                  |
| The user enters Package IDs and clicks the "Save" link under "Actions" to save the Package IDs entered.                                                                                                    | The user enters                                                                                                 | Package IDs and clicks the "Save" link under "Actions" to save the Package IDs entered.        |                    |
| The user enters Package IDs and clicks the "Save" link under "Actions" to save the Package IDs entered.                                                                                                    | The user enters                                                                                                 | Package IDs and clicks the "Save" link under "Actions" to save the Package IDs entered.        | l                  |
| The user enters Package IDs and clicks the "Save" link under "Actions" to save the Package IDs entered.                                                                                                    | The user enters                                                                                                 | Package IDs and clicks the "Save" link under "Actions" to save the Package IDs entered.        |                    |
| The user enters Package IDs and clicks the "Save" link under "Actions" to save the Package IDs entered.                                                                                                    | The user enters                                                                                                 | Package IDs and clicks the "Save" link under "Actions" to save the Package IDs entered.        |                    |
| The user enters Package IDs and clicks the "Save" link under "Actions" to save the Package IDs entered.                                                                                                    | The user enters                                                                                                 | Package IDs and clicks the "Save" link under "Actions" to save the Package IDs entered.        |                    |
| The user enters Package IDs and clicks the "Save" link under "Actions" to save the Package IDs entered.                                                                                                    | The user enters                                                                                                 | Package IDs and clicks the "Save" link under "Actions" to save the Package IDs entered.        |                    |
| The user enters Package IDs and clicks the "Save" link under "Actions" to save the Package IDs entered.                                                                                                    | The user enters                                                                                                 | Package IDs and clicks the "Save" link under "Actions" to save the Package IDs entered.        |                    |
| The user enters Package IDs and clicks the "Save" link under "Actions" to save the Package IDs entered.                                                                                                    | The user enters                                                                                                 | Package IDs and clicks the "Save" link under "Actions" to save the Package IDs entered.        |                    |
| The user enters Package IDs and clicks the "Save" link under "Actions" to save the Package IDs entered.                                                                                                    | The user enters                                                                                                 | Package IDs and clicks the "Save" link under "Actions" to save the Package IDs entered.        |                    |

The user enters Package IDs and clicks the "Save" link under "Actions" to save the Package IDs entered.

| iRAPT (formerly WAWF)                           |                                                                | User ID : reneescotivendor<br>Printer Friendly   |
|-------------------------------------------------|----------------------------------------------------------------|--------------------------------------------------|
| User Vendor Property Transfer Document          | ation Lookup Exit                                              |                                                  |
| Vendor - Receiving Report                       |                                                                |                                                  |
| Contract >> Pay DoDAAC >> Document >> Rout      | ing >> Data Capture                                            |                                                  |
| Header Addresses Mark For Comm                  | ients Line Item Pack Attachments Previo                        | w Document                                       |
| ERROR: Pack ID 'A0000000000000001' must be 16,  | 24, 32, or 64 characters in length if the Pack Type is 'RFID'. | Any errors are displayed in the message section. |
| Package Type                                    | Package ID                                                     | Actions                                          |
| RFID - Radio Frequency Identification (Passive) | 000000000000001                                                | Save Cancel                                      |
|                                                 |                                                                |                                                  |
|                                                 |                                                                |                                                  |
|                                                 |                                                                |                                                  |
|                                                 |                                                                |                                                  |
|                                                 |                                                                |                                                  |
|                                                 |                                                                |                                                  |
|                                                 |                                                                |                                                  |
|                                                 | Fix the errors and click the                                   | "Save" link under "Actions"                      |
|                                                 | The the errors and error the                                   | ouro militaria indiano i                         |
|                                                 |                                                                |                                                  |
|                                                 |                                                                |                                                  |
|                                                 |                                                                |                                                  |
|                                                 |                                                                |                                                  |
|                                                 |                                                                |                                                  |
|                                                 |                                                                |                                                  |
| Help                                            |                                                                |                                                  |
|                                                 | Security & Privacy Accessibility Vendor Custor                 | her Support Government Customer Support FAQ      |
|                                                 |                                                                |                                                  |

Any errors are displayed in the message section. Fix the errors and click the "Save" link under "Actions".

## **RFIDOverview**

| PAPT (former          | WAWE)                                   |                     |                     |                                           |           | User ID : reneescot |
|-----------------------|-----------------------------------------|---------------------|---------------------|-------------------------------------------|-----------|---------------------|
| itaki i (ioiiiiei     | ly main)                                |                     |                     |                                           |           | Printe              |
| Jser Vendor Prope     | rty Transfer Documental                 | tion Lookup Exit    |                     |                                           |           |                     |
| /endor - Receiving    | Report                                  |                     |                     |                                           |           |                     |
| Contract >> Pay DoDAA | C >> Document >> Routin                 | 👷 🖙 Data Capture    |                     |                                           |           |                     |
| Header Addresse       | Mark For Comme                          | ents Line Item Pack | Attachments Pre     | iew Document                              |           |                     |
|                       |                                         |                     |                     |                                           |           |                     |
| Pack Later            | Pack CLIN                               |                     |                     |                                           |           |                     |
| La Pock Color         |                                         |                     |                     |                                           |           |                     |
| wand All Colleanse    | A8                                      |                     |                     |                                           |           |                     |
| Aparto Ani Compac     |                                         |                     |                     |                                           |           |                     |
| [-] Package Type      | Package ID                              |                     |                     | Actions                                   |           |                     |
| RFID                  | 000000000000000000000000000000000000000 |                     |                     | Add Edit Delete                           |           |                     |
|                       |                                         |                     |                     | Actions                                   |           |                     |
|                       |                                         |                     |                     | Add                                       |           |                     |
|                       |                                         |                     |                     | L. C. C. C. C. C. C. C. C. C. C. C. C. C. |           |                     |
|                       |                                         |                     |                     |                                           |           |                     |
|                       |                                         |                     |                     |                                           |           |                     |
|                       |                                         |                     |                     |                                           |           |                     |
|                       |                                         | Selecting the Ac    | ld Package ID butt  | on outside the nackage r                  | enresents |                     |
|                       |                                         | selecting the At    | na alvara haaida th | on outside the package i                  | a         |                     |
|                       |                                         | putting another     | package beside in   | e package alleady cleate                  | u.        |                     |
|                       |                                         |                     |                     |                                           |           |                     |
|                       |                                         |                     |                     |                                           |           |                     |
|                       |                                         |                     |                     |                                           |           |                     |
|                       |                                         |                     |                     |                                           |           |                     |
|                       |                                         |                     |                     |                                           |           |                     |
|                       |                                         |                     |                     |                                           |           |                     |
|                       |                                         |                     |                     |                                           |           |                     |
|                       |                                         |                     |                     |                                           |           |                     |
|                       |                                         |                     |                     |                                           |           |                     |
|                       |                                         |                     |                     |                                           |           |                     |
|                       |                                         |                     |                     |                                           |           |                     |
|                       |                                         |                     |                     |                                           |           |                     |
|                       |                                         |                     |                     |                                           |           |                     |

Selecting the Add Package ID button outside the package represents putting another package beside the package already created.

|                           | iy WAWF)                                |                |               |                     |              |             |               | User ID : renet |
|---------------------------|-----------------------------------------|----------------|---------------|---------------------|--------------|-------------|---------------|-----------------|
| er Vendor Proper          | ty Transfer Documentation               | Lookup Exit    |               |                     |              |             |               |                 |
| ndor - Receiving          | Report                                  |                |               |                     |              |             |               |                 |
| stract >> Pay DoDAAC      | >> Document >> Routing >>               | Data Capture   | _             |                     | _            |             |               |                 |
| Header Addresses          | Mark For Comments                       | Line Item Pack | Attachment    | ts Preview Document |              |             |               |                 |
| pand All Collapse /       | AU                                      |                |               |                     |              |             |               |                 |
| Package Type              | Package ID                              |                |               |                     | Actions      |             |               |                 |
| nu                        | 000000000000000000000000000000000000000 |                |               |                     |              |             |               |                 |
| ickage Type               | Pac                                     | kage ID        |               |                     | Actions      |             |               |                 |
| EID - Radio Erectionery I | · · · · · · · · · · · · · · · · · · ·   |                |               |                     | Save Cancel  |             |               |                 |
|                           | dentification (Passive)                 |                |               | I                   |              |             |               |                 |
| The                       | dentication (Passive) (∞) 000           | ackage IDs ar  | nd clicks the | e "Save" link und   | er "Actions" | to continue | to save the P | ackage IDs.     |
| The                       | user adds more F                        | ackage IDs ar  | nd clicks the | e "Save" link und   | er "Actions" | to continue | to save the P | ackage IDs.     |
| The                       | dentification (Passive) <b>■</b> 000    | ackage IDs ar  | nd clicks the | e "Save" link und   | er "Actions" | to continue | to save the P | ackage IDs.     |
| The                       | deenstration (Passive)                  | ackage IDs ar  | nd clicks the | e "Save" link und   | er "Actions" | to continue | to save the P | ackage IDs.     |
| The                       | deenstication (Passive)                 | ackage IDs ar  | nd clicks the | e "Save" link und   | er "Actions" | to continue | to save the P | ackage IDs.     |
| The                       | user adds more F                        | ackage IDs ar  | nd clicks the | e "Save" link und   | er "Actions" | to continue | to save the P | ackage IDs.     |
| The                       | user adds more F                        | ackage IDs ar  | nd clicks the | e "Save" link und   | er "Actions" | to continue | to save the P | ackage IDs.     |
| The                       | user adds more F                        | ackage IDs ar  | nd clicks the | e "Save" link und   | er "Actions" | to continue | to save the P | ackage IDs.     |
| The                       | user adds more F                        | ackage IDs ar  | nd clicks the | e "Save" link und   | er "Actions" | to continue | to save the P | ackage IDs.     |
| The                       | user adds more F                        | ackage IDs ar  | nd clicks the | = "Save" link und   | er "Actions" | to continue | to save the P | ackage IDs.     |
| The                       | user adds more F                        | ackage IDs ar  | nd clicks the | " "Save" link und   | er "Actions" | to continue | to save the P | ackage IDs.     |

The user adds more Package IDs and clicks the "Save" link under "Actions" to continue to save the Package IDs.

| Tennon Iropa                     | erty Transfer Documentati               | on Lookup F     | xit       |              |                  |                 |       |        |       |          |           |  |
|----------------------------------|-----------------------------------------|-----------------|-----------|--------------|------------------|-----------------|-------|--------|-------|----------|-----------|--|
| andor - Receiving                | Report                                  |                 |           |              |                  |                 |       |        |       |          |           |  |
| ntract >> Ray DoDAA              | Cas Document as Routing                 | AN Data Canture |           |              |                  |                 |       |        |       |          |           |  |
| Header Address                   | Mark For Commer                         | ts Line Item    | Pack      | Attachments  | Preview Document | 1               |       |        |       |          |           |  |
| Pack Later                       | Pack CLIN                               |                 |           |              |                  |                 |       |        |       |          |           |  |
| pand All Collapse ] Package Type | All<br>Package ID                       |                 |           |              |                  | Actions         |       |        |       |          |           |  |
| ₹FID                             | 000000000000000000000000000000000000000 |                 |           |              |                  | Add Edit Delete |       |        |       |          |           |  |
| ] Package Type                   | Package ID                              |                 |           |              |                  | Actions         |       |        |       |          |           |  |
| RFID                             | 000000000000000000000000000000000000000 |                 |           |              |                  | Add Edit Delete |       |        |       |          |           |  |
|                                  |                                         |                 |           |              |                  | Add             |       |        |       |          |           |  |
|                                  |                                         |                 |           |              |                  |                 |       |        |       |          |           |  |
| The                              | user may contin                         | nue to add      | l Package | IDs or click | the "Pack CI     | IN" button c    | nce : | ll the | Packa | ge IDs a | are added |  |
| The                              | user may contin                         | nue to add      | l Package | IDs or click | the "Pack CI     | IN" button o    | ice : | ll the | Packa | ge IDs a | ure added |  |
| The                              | user may conti                          | nue to add      | l Package | IDs or click | : the "Pack CI   | IN" button c    | nce a | ll the | Packa | ge IDs a | are added |  |
| The                              | user may contii                         | nue to add      | l Package | IDs or click | the "Pack CI     | IN" button c    | nce : | ll the | Packa | ge IDs a | ure added |  |
| The                              | user may contii                         | nue to add      | l Package | IDs or click | the "Pack Cl     | IN" button c    | nce : | ll the | Packa | ge IDs a | are added |  |
| The                              | user may conti                          | nue to add      | l Package | IDs or click | : the "Pack Cl   | IN" button o    | nce : | ll the | Packa | ge IDs a | are added |  |
| The                              | user may contii                         | nue to add      | l Package | IDs or click | : the "Pack CI   | IN" button c    | nce : | ll the | Packa | ge IDs a | ire added |  |

The user may continue to add Package IDs or click the "Pack CLIN" button once all the Package IDs are added.

|                 | formerly WAW          | F)            |        |              |                   |                 |               |                  |         | Printer Fri |
|-----------------|-----------------------|---------------|--------|--------------|-------------------|-----------------|---------------|------------------|---------|-------------|
| er <u>V</u> end | for Property Transfer | Documentation | Lookup | Exit         |                   |                 |               |                  |         |             |
| VSLIN D         | Data                  |               |        |              |                   |                 |               |                  |         |             |
|                 |                       |               |        |              |                   |                 |               |                  |         |             |
| Required Fi     | Fields                |               |        |              |                   |                 |               |                  |         |             |
| Item No         | Product/Service ID    |               | UID    | Qty. Shipped | Total Qty. Packed | Difference      | Actions       |                  |         |             |
| 0001            | 1234567890123         |               | N      | 500          | 0                 | 500             |               |                  |         |             |
|                 |                       |               |        |              |                   |                 | Add           |                  |         |             |
| Item No         | Product/Service ID    |               | UID    | Qty. Shipped | Total Qty. Packed | Difference      | Actions       |                  |         |             |
| 0002            | 123456789012345       |               | Y      | 1            | 0                 | 1               |               |                  |         |             |
|                 |                       |               |        |              |                   |                 | Add           |                  |         |             |
|                 |                       |               |        |              |                   |                 |               |                  |         |             |
|                 |                       | Click         | the "A | dd" link ur  | nder "Actions" or | n the first Lir | ne Item to Pa | ck the first Lin | e Item. |             |
|                 |                       | Click         | the "A | dd" link ur  | nder "Actions" or | n the first Lir | ne Item to Pa | ck the first Lin | e Item. |             |
|                 |                       | Click         | the "A | dd" link un  | nder "Actions" or | n the first Lir | ne Item to Pa | ck the first Lin | e Item. |             |
|                 |                       | Click         | the "A | dd" link un  | nder "Actions" or | n the first Lir | ne Item to Pa | ck the first Lin | e Item. |             |
|                 |                       | Click         | the "A | .dd" link un | nder "Actions" or | n the first Lir | ne Item to Pa | ck the first Lin | e Item. |             |
|                 |                       | Click         | the "A | .dd" link un | nder "Actions" or | n the first Lir | ne Item to Pa | ck the first Lin | e Item. |             |
|                 |                       | Click         | the "A | dd" link un  | nder "Actions" or | n the first Lir | ne Item to Pa | ck the first Lin | e Item. |             |
|                 |                       | Click         | the "A | dd" link un  | ider "Actions" or | n the first Lir | ne Item to Pa | ck the first Lin | e Item. |             |
|                 |                       | Click         | the "A | ıdd" link un | nder "Actions" or | n the first Lir | ne Item to Pa | ck the first Lin | e Item. |             |
| ver Deck (1)    | The but Proventies    | Click         | the "A | udd" link un | nder "Actions" or | n the first Lir | ne Item to Pr | ck the first Lin | e ltem. |             |

Click the "Add" link under "Actions" on the first Line Item to Pack the first Line Item.

|              | ,                                       |                |                 |                       |                                 |                                 |                       |                            |                     | Printer Frie |
|--------------|-----------------------------------------|----------------|-----------------|-----------------------|---------------------------------|---------------------------------|-----------------------|----------------------------|---------------------|--------------|
| ser Vendor   | Property Transfer Docum                 | entation Looks | ip Exit         |                       |                                 |                                 |                       |                            |                     |              |
| N/SLIN Dat   | a                                       |                |                 |                       |                                 |                                 |                       |                            |                     |              |
|              |                                         |                |                 |                       |                                 |                                 |                       |                            |                     |              |
| Hequired Hes | Draduat/Familas ID                      | 100            | Ote Shinned     | Total Oty Dashed      | Difference                      | Autient                         |                       |                            |                     |              |
| 0001         | 1234567890123                           | N              | Guy. Smppeu     | 500                   | Dimerence                       | Acoons                          |                       |                            |                     |              |
|              | Package ID                              |                | Quantity Packed | 500                   | ·                               | ·                               |                       |                            |                     |              |
|              | 000000000000000000000000000000000000000 |                | 500             |                       |                                 | Edit Delete                     |                       |                            |                     |              |
|              |                                         |                |                 |                       |                                 |                                 |                       |                            |                     |              |
| Item No      | Product/Service ID                      | UID            | Qtv. Shipped    | Total Qtv. Packed     | Difference                      | Actions                         |                       |                            |                     |              |
| 0002         | 123456789012345                         | Y              | 1               | 0                     | 1                               |                                 |                       |                            |                     |              |
|              |                                         |                |                 |                       |                                 | Add                             |                       |                            |                     |              |
|              |                                         |                |                 | С                     | lick the "Ado                   | d" link to Pa                   | ck the 2              | nd Line I                  | tem with UII        | Ds.          |
|              | Once t                                  | he Differe     | nce is "0", ti  | C<br>ne "Add" link ur | lick the "Ado<br>nder "Actions" | d" link to Pa<br>' will be remo | ck the 2<br>ved for t | 2nd Line I<br>hat Line Ite | tem with UII<br>em. | )s.          |
|              | Once t                                  | he Differe     | nce is "0", tl  | C<br>ne "Add" link ur | lick the "Ado<br>nder "Actions" | d" link to Pa<br>' will be remo | ck the 2<br>ved for t | 2nd Line I<br>hat Line Ite | tem with UII<br>em. | )s.          |
|              | Once t                                  | he Differe     | nce is "0", tł  | C<br>ne "Add" link ur | lick the "Ado<br>nder "Actions" | d" link to Pa<br>" will be remo | ck the 2<br>ved for t | end Line I<br>hat Line Ite | tem with UII<br>em. | )s.          |
|              | Once t                                  | he Differe     | nce is "0", tl  | C<br>ne "Add" link ur | lick the "Ade                   | d" link to Pa<br>' will be remo | ck the 2<br>ved for t | 2nd Line I<br>hat Line Ite | tem with UII<br>em. | Ds.          |
|              | Once t                                  | he Differe     | nce is "0", tl  | C                     | lick the "Ado                   | d" link to Pa<br>' will be remo | ck the 2<br>ved for t | end Line I<br>hat Line Ite | tem with UII<br>em. | )s.          |
|              | Once t                                  | he Differe     | nce is "0", tł  | C<br>ne "Add" link ur | lick the "Ado                   | d" link to Pa<br>' will be remo | ck the 2<br>ved for t | end Line I<br>hat Line Ite | tem with UII<br>em. | )s.          |
|              | Once t                                  | he Differe     | nce is "0", th  | c                     | lick the "Ado                   | d" link to Pa<br>' will be remo | ck the 2<br>ved for t | nd Line I<br>hat Line Ite  | tem with UII<br>em. | )s.          |
|              | Once t                                  | he Differe     | nce is "0", tł  | C<br>ne "Add" link ur | lick the "Ado                   | d" link to Pa                   | ck the 2<br>ved for t | and Line I<br>hat Line Ite | tem with UII<br>em. | )s.          |
|              | Once t                                  | he Differe     | nce is "0", tł  | c                     | lick the "Ade                   | d" link to Pa                   | ck the 2<br>ved for t | and Line I<br>hat Line Ite | tem with UII        | )s.          |
|              | Once t                                  | he Differe     | nce is "0", tł  | C<br>ne "Add" link ur | lick the "Ado                   | d" link to Pe                   | ck the 2<br>ved for t | end Line I<br>hat Line Ite | tem with UII        | )s.          |

Once the Difference is "0", the "Add" link under "Actions" will be removed for that Line Item.Click the "Add" link to Pack the 2nd Line Item with UIDs.

|                   |                                                                                          |                                     |                                      |                   |               |               |            |            | Us         | er ib . Teneescou |
|-------------------|------------------------------------------------------------------------------------------|-------------------------------------|--------------------------------------|-------------------|---------------|---------------|------------|------------|------------|-------------------|
| AFT (10           | rmerly WAWF)                                                                             |                                     |                                      |                   |               |               |            |            |            | Printer           |
| er <u>V</u> endor | Property Transfer Docume                                                                 | intation Look                       | up Exit                              |                   |               |               |            |            |            |                   |
| V/SLIN Data       | 1                                                                                        |                                     |                                      |                   |               |               |            |            |            |                   |
|                   |                                                                                          |                                     |                                      |                   |               |               |            |            |            |                   |
| Required Fields   | 5                                                                                        |                                     |                                      |                   |               |               |            |            |            |                   |
| Item No           | Product/Service ID                                                                       | UID                                 | Qty. Shipped                         | Total Qty. Packed | Difference    | Actions       |            |            |            |                   |
| 0001              | 1234567890123                                                                            | N                                   | 500                                  | 500               | 0             |               |            |            |            |                   |
|                   | Package ID                                                                               |                                     | Quantity Packed                      | 1                 |               |               |            |            |            |                   |
|                   | 000000000000000000000000000000000000000                                                  |                                     | 500                                  |                   |               |               |            |            |            |                   |
| Item No           | Product/Service ID                                                                       | UID                                 | Qty. Shipped                         | Total Qty. Packed | Difference    | Actions       |            |            |            |                   |
| 0002              | 123456789012345                                                                          | Y                                   | 1                                    | 0                 | 1             |               |            |            |            |                   |
|                   | Package ID                                                                               |                                     | Quantity Packed                      |                   |               |               |            |            |            |                   |
|                   | 000000000000000000000000000000000000000                                                  |                                     |                                      |                   |               | Save Cancel   |            |            |            |                   |
|                   |                                                                                          |                                     |                                      |                   |               |               |            |            |            |                   |
|                   | Pack All UIDs Unpac                                                                      | k All UIDs                          |                                      |                   |               |               |            |            |            |                   |
| L L               | Pack All UIDs Unpac                                                                      | k All UIDs                          | Pack                                 |                   |               |               |            |            |            |                   |
|                   | Pack All UIDs     Unpac     UID     714300D1503101417                                    | :k All UIDs                         | Pack<br>V                            | ]                 |               |               |            |            |            |                   |
| Chec<br>The "     | Peck All UIDs □ Unpec     UID     T430001503161417  k the "Pack All UI Pack" checkbox is | * All UIDs<br>IDs" cheo<br>s automa | Pack<br>ℤ<br>Ckbox.<br>atically popu | ılated.           | Click the "Sa | ve" link on t | he 2nd Lir | ne Item to | save the P | ack Data.         |
| Check<br>The "    | © Peck 4005 ☐ Unpec<br>145800195019647<br>k the "Pack All UI<br>Pack" checkbox is        | <b>* AI UD</b> s" cheœ<br>s automa  | Pack<br>Z                            | ulated.           | Click the "Sa | ve" link on t | he 2nd Lir | ne Item to | save the P | ack Data.         |

Check the "Pack All UIDs" checkbox.

The "Pack" checkbox is automatically populated. Click the "Save" link on the 2nd Line Item to save the Pack Data.

|                  | meny wawr)                              |               |                 |                                   |                                           |                   | User ID | : rene |
|------------------|-----------------------------------------|---------------|-----------------|-----------------------------------|-------------------------------------------|-------------------|---------|--------|
| Jser Vendor      | Property Transfer Docume                | entation Look | wp Exit         |                                   |                                           |                   |         |        |
| IN/SLIN Data     |                                         |               |                 |                                   |                                           |                   |         |        |
|                  |                                         |               |                 |                                   |                                           |                   |         |        |
| = Required Field | 1                                       |               |                 |                                   |                                           | -                 |         |        |
| Item No          | Product/Service ID                      | UID           | Qty. Shipped    | Total Qty. Packed                 | Difference                                | Actions           |         |        |
| 0001             | 1234567890123                           | N             | 500             | 500                               | 0                                         |                   |         |        |
|                  | Package ID                              |               | Quantity Packed |                                   |                                           |                   |         |        |
|                  | 000000000000000000000000000000000000000 |               | 500             |                                   |                                           | Edit Delete       |         |        |
|                  |                                         |               |                 |                                   |                                           |                   |         |        |
| Item No          | Product/Service ID                      | UID           | Qty. Shipped    | Total Qty. Packed                 | Difference                                | Actions           |         |        |
| 0002             | 123456789012345                         | Y             | 1               | 1                                 | 0                                         |                   |         |        |
|                  | Package ID                              |               | Quantity Packed |                                   |                                           | -                 |         |        |
|                  | 000000000000000000000000000000000000000 |               | 1               |                                   |                                           | Edit Delete       |         |        |
|                  | UID Number                              |               |                 |                                   |                                           |                   |         |        |
|                  | 714300D1503101417                       |               |                 |                                   |                                           |                   |         |        |
|                  |                                         |               |                 | Both Line Item<br>Click the "Save | s have been 1<br>Pack Clin <sup>®</sup> b | backed.<br>utton. |         |        |
|                  |                                         |               |                 |                                   |                                           |                   |         |        |

Both Line Items have been packed.

Click the "Save Pack Clin" button.

| iRAPT (formerly WAWF)                         | User ID : rene                                                                           | scollvendor<br>Printer Friendly |
|-----------------------------------------------|------------------------------------------------------------------------------------------|---------------------------------|
| User Vendor Property Transfer Documentation   | don Lookup Exit                                                                          |                                 |
| Vendez, Breshing Bread                        |                                                                                          |                                 |
| Vendor - Receiving Report                     |                                                                                          |                                 |
| Contract >> Pay DoDAAC >> Document >> Routing | 2 >> bata capture                                                                        |                                 |
| Header Addresses Mark For Comment             | nts Line item Pack Attachments Preview Document                                          |                                 |
| Pack Later Pack CLIN                          |                                                                                          |                                 |
|                                               |                                                                                          |                                 |
| Expand All Collapse All                       |                                                                                          |                                 |
| 1-1 Package Type Package ID                   | Actions                                                                                  |                                 |
| RFID 0000000000000000                         | Add Edit Delete                                                                          |                                 |
| CLIN: 0001 Quantity: 500                      |                                                                                          |                                 |
| CLIN: 0002 Quantity: 1                        |                                                                                          |                                 |
| UID Number(s)                                 |                                                                                          |                                 |
| 714300D1503101417                             |                                                                                          |                                 |
| [-] Package Type Package ID                   | Actions                                                                                  |                                 |
| RFID 000000000000000                          | Add Edit Delete                                                                          |                                 |
|                                               | Actions                                                                                  |                                 |
|                                               | Add                                                                                      |                                 |
|                                               | Click submit button to submit the document                                               |                                 |
|                                               | chek subint button to subint the usednicht.                                              |                                 |
|                                               |                                                                                          |                                 |
|                                               |                                                                                          |                                 |
|                                               |                                                                                          |                                 |
|                                               |                                                                                          |                                 |
|                                               |                                                                                          |                                 |
| Tubuit Tom Date Downwood                      |                                                                                          |                                 |
| Submit Save Dran Document Help                |                                                                                          |                                 |
|                                               | Security & Privacy Accessibility Vendor Customer Support Government Customer Support FAQ |                                 |

Click submit button to submit the document.

| incari (ioriniority maint)                                                                                                    |                                                                                                    | Printer Frie |
|----------------------------------------------------------------------------------------------------|----------------------------------------------------------------------------------------------------|--------------|
| User Vendor Property Transfer Docum                                                                                                    | intation Lookup Exit                                                                                                    |              |
| Success                                                                                                    |                                                                                                    |              |
| The Destination Inspection and Accept                                                                                                    | stance Receiving Report was successfully submitted.                                                                                                    |              |
| Contract Number Delivery Order Shipm                                                                                                    | ent Number Invoice Number                                                                                                    |              |
| 1234567890123 AV                                                                                                    | 1915925                                                                                                    |              |
| Erna serie V volado - AUCCEF (10206/2002)<br>Environ V volado - AUCCEF (10206/2002)<br>Environ V volado - AUCCEF (10206/2002)<br>Environ V volado - Volado - Volado - | The Destination Inspection and Acceptance Receiving Report was successfully submitted.<br>The document was successfully submitted with both Line Items packed. |              |

The document was successfully submitted with both Line Items packed.

| r Vendor Property                                                                                                    | Iransfer Documentatio                                                                                                    | n Lookup Exit                                                                                                    |
|----------------------------------------------------------------------------------------------------|----------------------------------------------------------------------------------------------------|----------------------------------------------------------------------------------------------------|
| Annon Property<br>ting >> Data Capture<br>teader Addresses<br>ARNING: The Quanthy Pr<br>ARNING: Each UII must be<br>ARNING: Pack '00000000<br>Pack Later | Address Comment     Address Comment     Address Comment     Address Comment     Address Comment     Address Comment     Comment     C | Low Intern     Pouls     Pouls |
| Package Type<br>ID<br>.] Package Type<br>RFID                                                                                                    | Package ID 000000000000000 Package ID 00000000000001A                                                                                                    | Actions<br>Add Edt Date<br>Add tett Date<br>Add tett Date<br>Add tett Date<br>example of adding Packages                                                                                                    |
| [-] Package Type<br>RFID<br>[-] Package Type                                                                                                    | Package ID<br>00000000000001B<br>Package ID                                                                                                    | Actions<br>Actions<br>Actions<br>Actions<br>Actions<br>Actions<br>Actions<br>Actions<br>Actions<br>Actions<br>Actions<br>Actions<br>Note: You may go 5 levels deep.                                                                                                    |
| RFID<br>[-] Package Type<br>RFID                                                                                                    | 00000000000000000000000000000000000000                                                                                                    | Click the "Pack CLIN" button.                                                                                                    |
|                                                                                                    |                                                                                                    | Actions                                                                                                    |

The last demonstration is an example of adding Packages inside other Packages.

Note: You may go 5 levels deep.

Click the "Pack CLIN" button.

|                                             | A MARKEN AND A MARKEN                                                                                 |                                                                  |                                                                                         |                                                                                                 |                                                                          |                                                        |                             | User ID : reneesco |
|---------------------------------------------|----------------------------------------------------------------------------------------------------|------------------------------------------------------------------|-----------------------------------------------------------------------------------------|-------------------------------------------------------------------------------------------------|--------------------------------------------------------------------------|--------------------------------------------------------|-----------------------------|--------------------|
| <u> </u>                                    | Simeriy WAWF)                                                                                         |                                                                  |                                                                                         |                                                                                                 |                                                                          |                                                        |                             | Print              |
| ser <u>Y</u> endor                          | Property Transfer Docu                                                                                | umentation Lo                                                    | okup Exit                                                                               |                                                                                                 |                                                                          |                                                        |                             |                    |
| N/SLIN Da                                   | ta                                                                                                    |                                                                  |                                                                                         |                                                                                                 |                                                                          |                                                        |                             |                    |
|                                             |                                                                                                    |                                                                  |                                                                                         |                                                                                                 |                                                                          |                                                        |                             |                    |
| INFO: Saved a<br>WARNING: Th<br>WARNING: Ea | s of: 2015/09/23 14:52:09 Docur<br>e Quantity Packed must be equa<br>ch UII must be packed if the Mul | nent will be remov<br>at to the Quantity 5<br>tiple Box Pack inc | ved from a saved status a<br>Shipped when the Multi-B<br>licator is 'N' or blank. Ull ' | after 2 day(s) and any data will<br>lox Pack indicator is 'N'. Quant<br>'UN978342177PNHC0032H00 | i be lost.<br>Itly Packed '0' does not equ<br>015129999123' on Line Iter | al Quantity Shipped '50' fo<br>n '0002' is not packed. | Line item 100011.           |                    |
| WARNING: Th                                 | e quantity of UIDs packed must I                                                                      | be equal to the Qu                                               | antity Shipped when the                                                                 | Multi-Box Pack indicator is 'N                                                                  | . Quantity Packed '1' does                                               | not equal Quantity Shipper                             | 1100" for Line Item 10002". |                    |
| WARNING: Pa                                 | ck '00000000000001D' contain                                                                          | s no other Packs                                                 | or CLINs, each Pack mut                                                                 | st contain at least 1 Pack or Cl                                                                | LIN.                                                                     |                                                        |                             |                    |
| = Required Hel                              | as                                                                                                    |                                                                  |                                                                                         |                                                                                                 |                                                                          |                                                        |                             |                    |
| Item No                                     | Product/Service ID                                                                                    | 010                                                              | uty. Snipped                                                                            | Total Uty. Packed                                                                               | Difference                                                               | Actions                                                |                             |                    |
| 0001                                        | 1234567890123                                                                                         | N                                                                | 50                                                                                      | 0                                                                                               | 50                                                                       |                                                        |                             |                    |
|                                             | Package ID                                                                                            |                                                                  | Quantity Packed                                                                         |                                                                                                 |                                                                          |                                                        |                             |                    |
|                                             | 000000000000001                                                                                       |                                                                  | 10                                                                                      |                                                                                                 |                                                                          | Save Cancel                                            |                             |                    |
|                                             |                                                                                                    |                                                                  |                                                                                         |                                                                                                 |                                                                          | Save Pack                                              |                             |                    |
|                                             |                                                                                                    |                                                                  |                                                                                         |                                                                                                 |                                                                          | SWEPBOC                                                |                             |                    |
|                                             |                                                                                                    |                                                                  |                                                                                         |                                                                                                 |                                                                          | Save Pack                                              |                             |                    |
|                                             |                                                                                                    |                                                                  |                                                                                         | Click the "Say                                                                                  | re" link to sa                                                           | ve the Pack                                            | data.                       |                    |
|                                             |                                                                                                    |                                                                  |                                                                                         | Click the "Sav                                                                                  | re" link to sa                                                           | ve the Pack                                            | data.                       |                    |
|                                             |                                                                                                    |                                                                  |                                                                                         | Click the "Sav                                                                                  | re" link to sa                                                           | ve the Pack                                            | data.                       |                    |
|                                             |                                                                                                    |                                                                  |                                                                                         | Click the "Sav                                                                                  | re" link to sa                                                           | ve the Pack                                            | data.                       |                    |
|                                             |                                                                                                    |                                                                  |                                                                                         | Click the "Sav                                                                                  | re" link to sa                                                           | ve the Pack                                            | data.                       |                    |
|                                             |                                                                                                    |                                                                  |                                                                                         | Click the "Sav                                                                                  | re" link to sa                                                           | ve the Pack                                            | data.                       |                    |
|                                             |                                                                                                    |                                                                  |                                                                                         | Click the "Sav                                                                                  | re" link to sa                                                           | ve the Pack                                            | data.                       |                    |
|                                             |                                                                                                    |                                                                  |                                                                                         | Click the "Sav                                                                                  | re" link to sa                                                           | ve the Pack                                            | data.                       |                    |
|                                             |                                                                                                    |                                                                  |                                                                                         | Click the "Sav                                                                                  | re" link to sa                                                           | ve the Pack                                            | data.                       |                    |
| 1600                                        |                                                                                                    |                                                                  | ſ                                                                                       | Click the "Sav                                                                                  | re" link to sa                                                           | ve the Pack                                            | data.                       |                    |

Click the "Save" link to save the Pack data.

| RAPT (fe                                                                                     | ormerly WAWF)                                                                                                    |                                                                                                |                                                                                                    |                                                                                                    |                                                                                                  |                                                                                                    | Printer Friend |
|----------------------------------------------------------------------------------------------|----------------------------------------------------------------------------------------------------|------------------------------------------------------------------------------------------------|----------------------------------------------------------------------------------------------------|----------------------------------------------------------------------------------------------------|--------------------------------------------------------------------------------------------------|----------------------------------------------------------------------------------------------------|----------------|
| User Vendor                                                                                  | Property Transfer Docum                                                                                                    | entation Lo                                                                                    | okup Exit                                                                                                    |                                                                                                    |                                                                                                  |                                                                                                    |                |
| IN/SLIN Da                                                                                   | ta                                                                                                    |                                                                                                |                                                                                                    |                                                                                                    |                                                                                                  |                                                                                                    |                |
| INFO: Saved a<br>WARNING: Th<br>WARNING: Ea<br>WARNING: Th<br>WARNING: Pa<br>= Required Fiel | s of: 2015/09/23 14:52:09 Docume<br>e Quantity Packed must be equal t<br>ch UII must be packed if the Multip<br>e quantity of UIDs packed must be<br>ck '000000000000001D' contains i<br>ds | nt will be remov<br>o the Quantity S<br>le Box Pack ind<br>equal to the Qu<br>no other Packs o | ed from a saved status affi<br>hipped when the Multi-Boo<br>cator is 'N' or blank. Ull 'U<br>antity Shipped when the M<br>r CLINs, each Pack must | er 2 day(s) and any data will b<br>Pack indicator is 'N'. Quantity<br>N978342177PNHC0032H001<br>luti-Box Pack indicator is 'N'. (<br>contain at least 1 Pack or CLII | e lost.<br>y Packed '0' does not eq<br>5129999123' on Line Ite<br>Quantity Packed '1' does<br>N. | al Countity Shipped 107 for Line Item 100011.<br>10022 is not packed.<br>not equal Countity Shipped 11007 for Line Item 100021. |                |
| Item No                                                                                      | Product/Service ID                                                                                                    | UID                                                                                            | Qty. Shipped                                                                                                    | Total Qty. Packed                                                                                                    | Difference                                                                                       | Actions                                                                                                    |                |
| 0001                                                                                         | 1234567890123                                                                                                    | N                                                                                              | 50                                                                                                    | 50                                                                                                    | 0                                                                                                |                                                                                                    |                |
|                                                                                              | Package ID                                                                                                    |                                                                                                | Quantity Packed                                                                                                    |                                                                                                    |                                                                                                  | -'                                                                                                    |                |
|                                                                                              | 0000000000000001                                                                                                    |                                                                                                | 10                                                                                                    |                                                                                                    |                                                                                                  | Edit Delete                                                                                                    |                |
|                                                                                              | Package ID                                                                                                    |                                                                                                | Quantity Packed                                                                                                    |                                                                                                    |                                                                                                  |                                                                                                    |                |
|                                                                                              | 00000000000001A                                                                                                    |                                                                                                | 10                                                                                                    |                                                                                                    |                                                                                                  | Edit Delete                                                                                                    |                |
|                                                                                              | Package ID                                                                                                    |                                                                                                | Quantity Packed                                                                                                    |                                                                                                    |                                                                                                  |                                                                                                    |                |
|                                                                                              | 000000000000001B                                                                                                    |                                                                                                | 10                                                                                                    |                                                                                                    |                                                                                                  | Edit Delete                                                                                                    |                |
|                                                                                              | Package ID                                                                                                    |                                                                                                | Quantity Packed                                                                                                    |                                                                                                    |                                                                                                  |                                                                                                    |                |
|                                                                                              | 000000000000001C                                                                                                    |                                                                                                | 10                                                                                                    |                                                                                                    |                                                                                                  | Edit Delete                                                                                                    |                |
|                                                                                              | Package ID                                                                                                    |                                                                                                | Quantity Packed                                                                                                    |                                                                                                    |                                                                                                  |                                                                                                    |                |
|                                                                                              | 000000000000001D                                                                                                    |                                                                                                | 10                                                                                                    |                                                                                                    |                                                                                                  | Edit Delete                                                                                                    |                |
|                                                                                              |                                                                                                    |                                                                                                |                                                                                                    |                                                                                                    |                                                                                                  |                                                                                                    |                |
|                                                                                              |                                                                                                    |                                                                                                | Once the d<br>Click the "S                                                                                                    | ifference is "0<br>Save Pack Clii                                                                                                    | ", the "Add'<br>n" button.                                                                       | link will be removed.                                                                                                    |                |
|                                                                                              |                                                                                                    |                                                                                                |                                                                                                    |                                                                                                    |                                                                                                  |                                                                                                    |                |

Once the difference is "0", the "Add" link will be removed.

Click the "Save Pack Clin" button.

| iser Vendor Property In | ansfer Documentation                    | ookup Exit    |                     |                  |   |  |
|-------------------------|-----------------------------------------|---------------|---------------------|------------------|---|--|
| endor - Receiving Reg   | oort                                    |               |                     |                  |   |  |
| outing >> Data Capture  |                                         |               |                     |                  |   |  |
| Header Addresses        | Mark For Comments                       | ine Item Pack | Attachments Preview | locument         |   |  |
|                         |                                         |               |                     |                  |   |  |
| xpand All Collapse All  |                                         |               |                     |                  |   |  |
| Package Type Pa         | ickage ID                               |               |                     | Actions          |   |  |
| RFID 00                 | 00000000000001                          |               |                     | Add Edit Delete  |   |  |
| CLIN: 0001 Quanti       | ty: 10                                  |               |                     |                  |   |  |
|                         |                                         |               |                     | <b>1</b> - 11    |   |  |
| [-] Package Type F      | ackage ID                               |               |                     | Actions          |   |  |
| KPID U                  | 00000000001A                            |               |                     | Add Edit Delete  |   |  |
| CLIN: 0001 Quar         | itity: 10                               |               |                     |                  |   |  |
| [-] Package Type        | Package ID                              |               |                     | Actions          |   |  |
| RFID                    | 00000000000001B                         |               |                     |                  |   |  |
| CLIN: 0001 Qu           | antity: 10                              | <b>(</b>      | Click the "Previ    | ew Document" tal | b |  |
| LI Package Type         | Package ID                              |               |                     |                  |   |  |
| REID                    | 000000000000000000000000000000000000000 |               |                     | Add Edit Delete  |   |  |
| CLIN: 0001 C            | huantitus 10                            |               |                     |                  |   |  |
| COM. 0001 G             | wanny. To                               |               |                     |                  |   |  |
| [-] Package Type        | Package ID                              |               |                     | Actions          |   |  |
| RFID                    | 000000000000001D                        |               |                     | Edit Delete      |   |  |
| CLIN: 0001              | Quantity: 10                            |               |                     |                  |   |  |
|                         |                                         |               |                     |                  |   |  |
|                         |                                         |               |                     |                  |   |  |
|                         |                                         |               |                     | Actions          |   |  |
|                         |                                         |               |                     | Add              |   |  |
|                         |                                         |               |                     |                  |   |  |

Click the "Preview Document" tab.

| er Vendor Property Transf | er Documentation Lookup Exit                               |
|---------------------------|------------------------------------------------------------|
| ndor - Receiving Report   |                                                            |
| uting >> Data Capture     |                                                            |
| Header Addresses Mar      | KFor Comments Line Rem Pack Attachments Preview Document   |
| and All Collapse All      |                                                            |
|                           |                                                            |
| Dark Information          |                                                            |
|                           |                                                            |
| ackage Type               | Pack Data is also displayed on the "Preview Document" tab. |
| FID                       | CONDUCTION                                                 |
|                           | Click Submit to submit the document.                       |
| Package Type              | Package ID                                                 |
| RFID                      | 000000000001A                                              |
|                           | CLIN: 0001 Quantity: 10                                    |
| Package Type              | Package ID                                                 |
| RFID                      | 0000000000001B                                             |
|                           | CLIN: 0001 Quantity: 10                                    |
| Package Type              | Package ID                                                 |
| RFID                      | 0000000000001C                                             |
|                           | CLIN: 0001 Quantity: 10                                    |
| Package Type              | Package ID                                                 |
| RFID                      | 0000000000001D                                             |
|                           | CLIN: 0001 Quantity: 10                                    |
|                           |                                                            |
|                           |                                                            |
|                           |                                                            |

Pack Data is also displayed on the "Preview Document" tab.

Click Submit to submit the document.

| RAPT (formerly WAWF)                                                                                   | User ID : reneescotive |
|----------------------------------------------------------------------------------------------------|------------------------|
| ser Vendor Property Transfer Documentation Lookup Exit                                                 |                        |
| uccess                                                                                                 |                        |
| The Restingtion Investigation of Assessment Resting a Rest was assessed in submitted                   |                        |
| The Destination inspection and Acceptance Receiving Report was successfully submitted.                 |                        |
| Contract Number Delivery Order Shipment Number Invoice Number                                          |                        |
| 1234567890123 AVJ915790                                                                                |                        |
|                                                                                                    |                        |
| Email sent to Vendor. ABCDEFG1023456782012345678301234567840123456785012345678601234567870@example.com |                        |
| Email sent to Vendor, wawfigcaci, com                                                                  |                        |
| Enal set to Receive Astronades to Con                                                                  |                        |
| Email sent to Receiver, wawf@caci.com                                                                  |                        |
| Email sent to Acceptor: dewgam001@gmail.com                                                            |                        |
| Email sent to Acceptor: Ishama@caci.com                                                                |                        |
| Email sent to Acceptor: wawf@caci.com                                                                  |                        |
| The Destination Inspection and Acceptance Receiving Report was succe                                   | ssfully submitted.     |
|                                                                                                    |                        |
| Wed Sep 23 15:01:04 EDT 2015                                                                           |                        |
|                                                                                                    |                        |
|                                                                                                    |                        |
|                                                                                                    |                        |
|                                                                                                    |                        |
|                                                                                                    |                        |
|                                                                                                    |                        |
|                                                                                                    |                        |
|                                                                                                    |                        |
|                                                                                                    |                        |
|                                                                                                    |                        |
|                                                                                                    |                        |
|                                                                                                    |                        |
|                                                                                                    |                        |
|                                                                                                    |                        |
| Casuale & Datasan Assessition Vander Custamer Custamer Custamer                                        | Punned FAO             |

Document was successfully submitted with Pack Data.

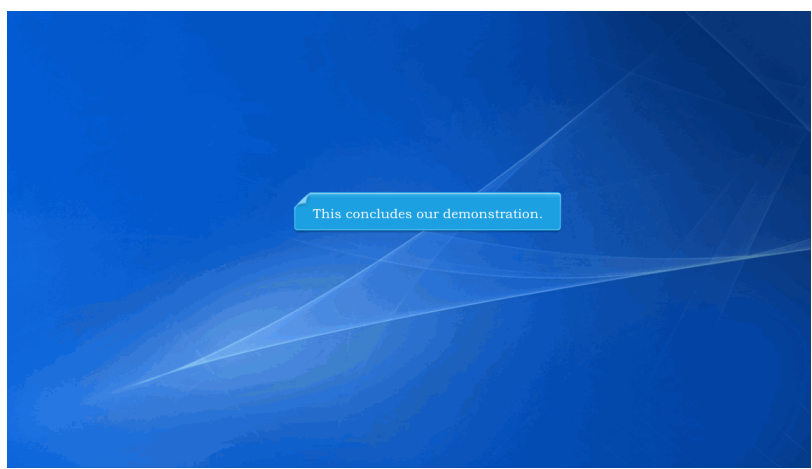

This concludes our demonstration.